# 瑞蚁建站管理系统 操作手册

瑞蚁建站管理系统项目组

2017年3月

目录

| E | 录          |                |           |
|---|------------|----------------|-----------|
| 亰 | 〕言         |                | 5         |
| 笰 | 争一章        | 系统概述           | 6         |
|   | 1.1        | 本系统管理的客户范围     | 错误!未定义书签。 |
|   | 1.2        | 本文提及的术语及缩略名词解释 | 错误!未定义书签。 |
| 第 | 三章         | 快速入门           | 错误!未定义书签。 |
|   | 2.1        | 系统设置           | 错误!未定义书签。 |
|   | 2.2        | 系统登录与退出        | 错误!未定义书签。 |
| 笰 | 三章         | 前台首页介绍         | 6         |
|   | 3.1 [公     | 、共功能 1 : 模板]   | 7         |
|   | 3.2[公      | ;共功能 2 : 主题]   | 错误!未定义书签。 |
|   | 3.3 [公     | 、共功能 3:首页导航栏]  |           |
|   | 3.4[公      | ·共功能 4:布局]     | 8         |
|   | 3.5[公      | *共功能 3:模块]     | 9         |
|   | 3.6[公      | ·共功能 3 : 模块设置] | 12        |
| 第 | <b>四</b> 章 | 基础模块           | 13        |
|   | 4.1        | 栏目导航模块         | 13        |
|   | 4.2        | 文章列表           | 14        |

|   | 4.3  | 网站横幅   |    |
|---|------|--------|----|
|   | 4.4  | 内容模块   | 31 |
|   | 4.5  | 理财列表   | 34 |
|   | 4.6  | 组织架构   | 36 |
|   | 4.7  | 图文链接   | 36 |
|   | 4.8  | 会员登录   | 40 |
|   | 4.9  | 在线客服   | 42 |
|   | 4.10 | 全站搜索   | 44 |
|   | 4.11 | 当前时间   | 45 |
|   | 4.12 | 当前位置   | 46 |
|   | 4.13 | 模块组    | 46 |
|   | 4.14 | 在线地图   | 50 |
|   | 4.15 | 图片模块   | 51 |
|   | 4.16 | 快捷服务   | 51 |
|   | 4.17 | 理财管理   | 52 |
|   | 4.18 | 占位模块   | 54 |
|   | 4.19 | 文本模块   | 55 |
|   | 4.20 | 按钮     | 55 |
| 笰 | 五章   | [辅助模块] | 57 |
|   | 5.1  | 文件下载   | 57 |
|   | 5.2  | 网站二维码  | 58 |
|   | 5.3  | 分享网站   | 59 |

| 5  | .4  | 在线视频       | 59 |
|----|-----|------------|----|
| 5  | .5  | FLASH 动画   | 60 |
| 5  | .6  | 天气信息       | 61 |
| 5  | .7  | 友情链接       | 62 |
| 5  | .8  | 在线投票       | 63 |
| 5  | .9  | TAG 标签     | 67 |
| 第プ | 「章高 | <b>级模块</b> | 69 |
| 6  | .1  | 代码嵌入       | 69 |
| 6  | .2  | 问卷调查       | 69 |
| 6  | .3  | 当前栏目       | 73 |
| 6  | .4  | 其他栏目       | 73 |
| 6  | .5  | 顶部导航       | 74 |
| 6  | .6  | 会员登录       | 74 |
| 6  | .7  | 在线地图       | 75 |
| 6  | .8  | 图册展示       | 76 |
| 6  | .9  | 图册目录       | 78 |
| 6  | .10 | 代码嵌入       | 79 |
| 6  | .11 | 产品搜索       | 80 |
| 6  | .12 | 产品展示       | 81 |
| 6  | .13 | 产品分类       | 83 |
| 6  | .14 | 留言提交       | 84 |
| 6  | .15 | 评论列表       | 85 |

| 第五章 | 横幅链接 | .86 |
|-----|------|-----|
| 第六章 | 设置   | .88 |
| 第七章 | 广告   | .89 |

# 前 言

《云建站管理系统操作手册》是为用户提供使用云建站系统的详细操作性指导文档,明确用户规范操作和和使用的标准方法。此手册为内部资料,严禁外传。

## 第一章 系统概述

- > 基于 java 技术开发,继承其强大、稳定、安全、高效、跨平台等多方面的优点
- ▶ 支持 mysql、oracle、sqlserver 等数据库
- > 轻松建立 PC+手机+微信的三站合一网站,提供最便利、合理的建站使用方式
- > 强大、灵活的标签,用户自定义显示内容和显示方式
- > 模板网站上配备先进的搜索引擎优化,加强了对搜索引擎的友好性

# 第二章 前台首页介绍

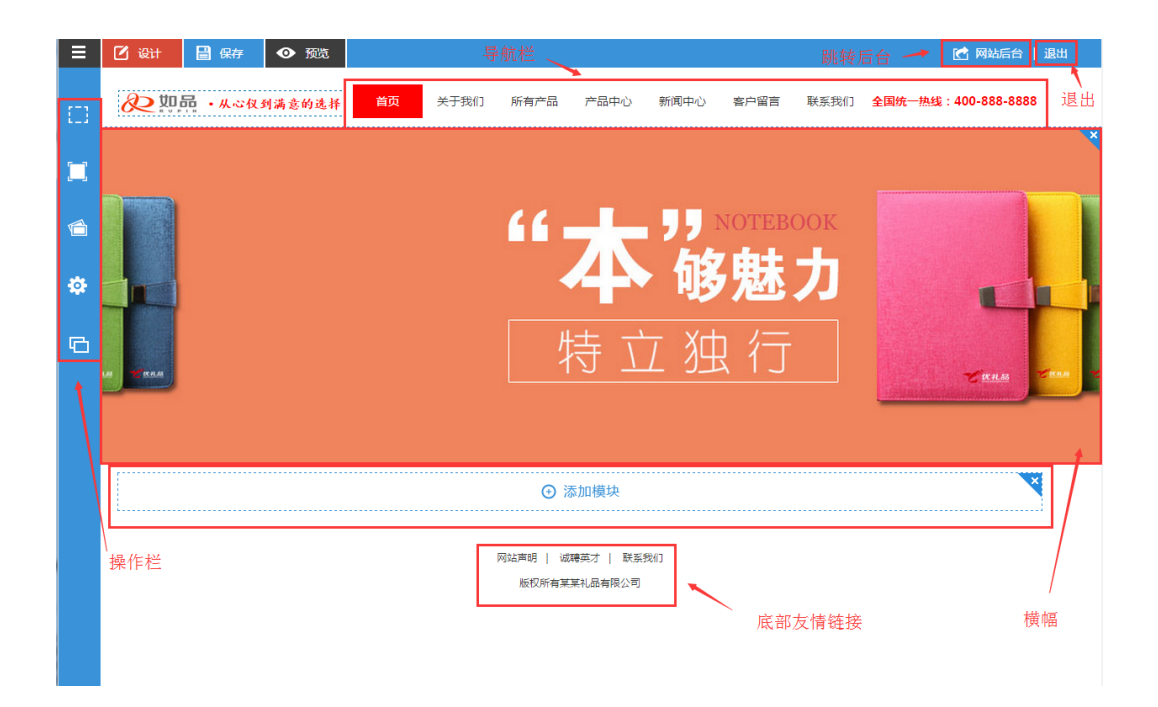

图 3-1

该界面主要分为首页导航栏、左侧操作栏、模块添加内容显示区域、下级导航、友情链接, 搜索和跳转后台六个区域

1.首页导航栏:后台添加栏目,设置为导航显示,此位置便可以显示,点击可跳转到相关栏

目

2.左侧操作栏:在此进行页面布局设计、模块添加、横幅添加、设置和模板设置等操作
 3.横幅链接:在页面中添加横幅模块,然后可添加横幅链接(提示:横幅链接模块只可添加)

一个)

4. 底部友情链接:在后台网站设置,友情链接管理设置链接,在此显示

5.搜索:输入相关字在全站搜索相关文章内容,

6.跳转后台:点击跳转后台,进行相关操作以及修改

提示:普通用户看不到此功能模块,为权限问题

操作完成点击左上角保存按钮,完成操作,点击预览可查看设置完成效果

### 2.1 [公共功能1:模板]

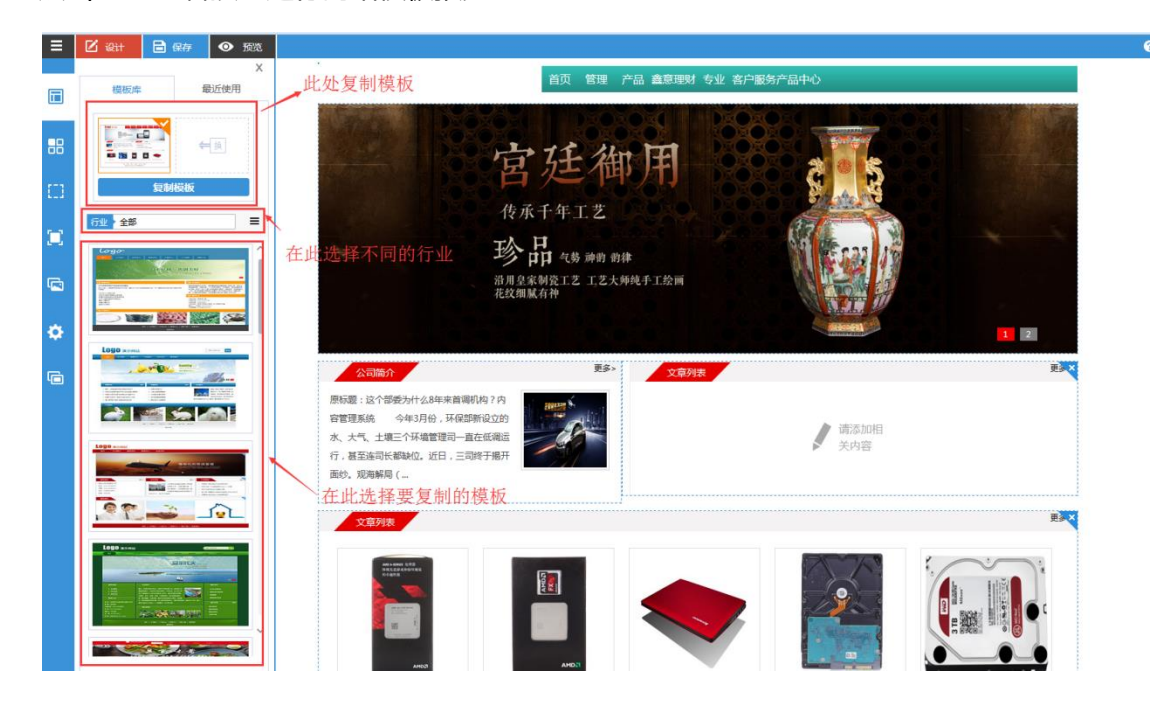

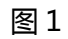

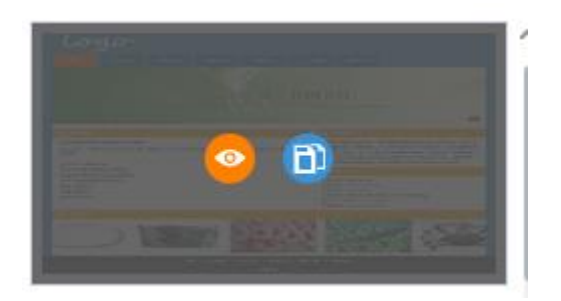

图 2

## 2.2 [公共功能 2:首页导航栏]

#### 功能说明

显示后台添加好的栏目信息,点击会进入相关页面

#### 操作说明

点击跳转相关栏目,移动到相关栏目上可以展开下级栏目

## 2.3[公共功能 3: 布局]

#### 功能说明

将比例模块拖至页面中,完成新增页面布局

#### 操作说明

如下图 1 所示,点击左上角设计按钮,在展开的蓝色操作栏中,任意选择一个自己喜欢的 布局,拖拽到页面中,点击保存,完成新增页面布局,如下图 2 所示,可在此布局中添加 功能模块

|      |    | -            | G.    | Х |
|------|----|--------------|-------|---|
|      | [] | 布局版式<br>默认布局 |       |   |
|      | ×  | 1            | 1:1   |   |
|      |    | 1:2          | 1:3   |   |
|      | ۵  | 21           | 23    |   |
|      |    | 341          | 3-2   |   |
|      |    | 1:1:1        | 1:2:1 |   |
| 一 布局 |    | 1:3:2        | 2:3:1 |   |
|      |    | 自定义布局        |       |   |
|      |    | 2:5:3        |       |   |

|        | ⊙ 添加模块 | ● 添加模块 | × |
|--------|--------|--------|---|
| ④ 添加模块 |        | ⊙ 添加模块 | × |
|        | ④ 添加模块 | ⊙ 添加模块 | × |

图 2

## 2.4[公共功能 4:模块]

## 功能说明

模块分为基础模块,辅助模块,高级模块三种类型,每种类型下有不同的模块,拖动需要的

功能模块到已添加好的页面中

## 操作说明

点击模块按钮展开功能模块页面,选择要拖动的模块拖到页面中,点击保存

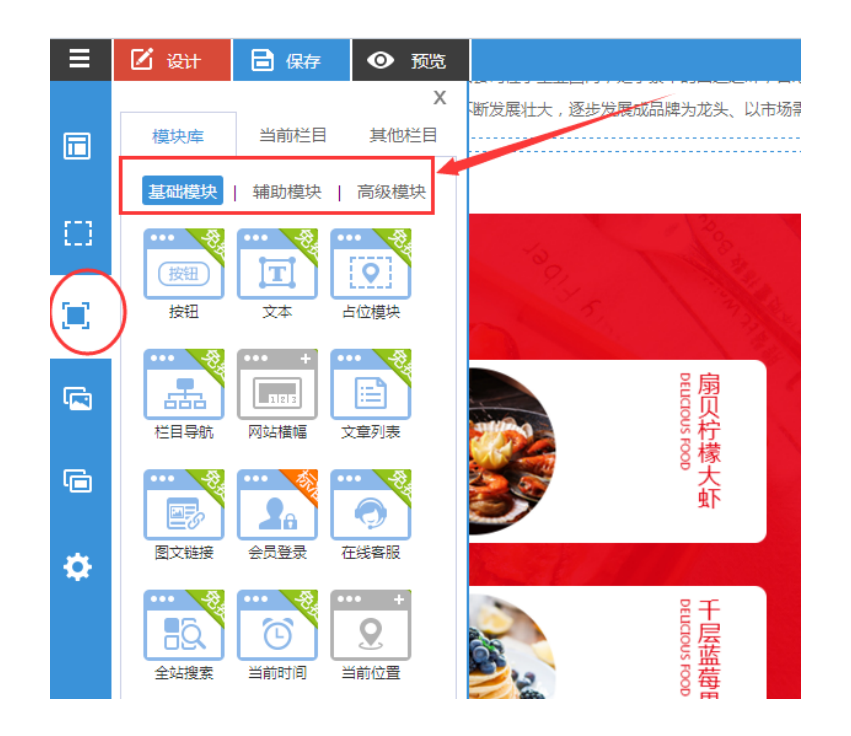

## 2.5[公共功能 5:横幅]

#### 功能说明

网站横幅分为网站横幅、特效横幅跟最近使用的横幅三种,网站横幅可以直接添加横幅数量 (注:建站单页面的横幅数量最好不要超过4个,4个以上的横幅将影响网站整体的响应时

间)

## 操作说明

在页面上添加横幅链接模块具体操作说明请查看模块中 3.3 网站横幅模块操作说明

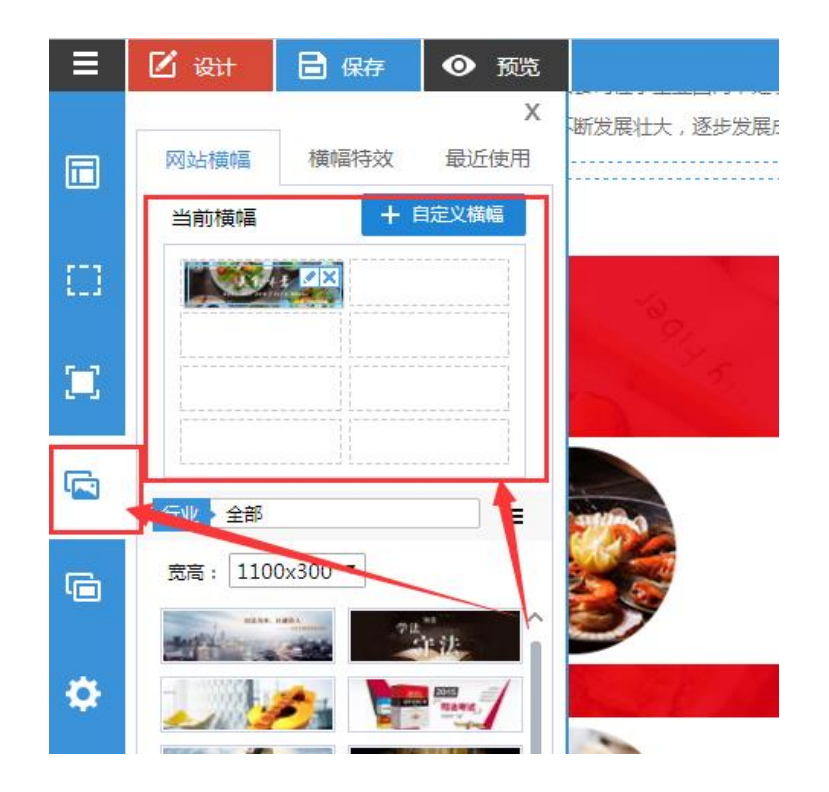

## 2.6[公共功能 6 : 广告]

## 功能说明

设置网站广告样式

#### 操作说明

点击模板展开广告样式模板选择开启设置显示广告

|       | <br>  |
|-------|-------|
| 伸缩广告  | <br>X |
| 卷角广告  | ()关闭) |
| 弹出广告  | (关闭)  |
| 漂浮广告  | (关闭)  |
| 左对联广告 | (关闭)  |
| 右对联广告 | ()关闭) |
| 底部广告  | (关闭   |

## 2.7[公共功能7:模块设置]

点击右上角蓝色按钮可进行样式设置

| ٥ | 编辑 🖍 | 样式 🗡 | 隐藏 ♥ |
|---|------|------|------|
| 栏 | 目导航  |      |      |

- 1、设置: 设置模块展示样式,可以设置为浮动模块,锁定模块和侧停模块三种类型
- 1) 浮动模块:浮动在页面中
- 2) 锁定模块:锁定在当前位置
- 3) 侧停模块:侧停在页面边上,点击向页面中展开

| ۰. | 编辑 🖍 | 样式 | * | 隐藏 🛇 |  |
|----|------|----|---|------|--|
| 浮起 | 动模块  |    |   |      |  |
| 锁短 | 定模块  |    |   |      |  |
| 侧化 | 亭模块  |    |   |      |  |

- 2、编辑:修改模块样式,具体修改操作可参各模块添加操作说明
- 3、样式:设置模块样式点击页码或者左右箭头可跳转到下一页

| <b>样式</b> 导航 内容   | 区 一级栏目 二线 | 及栏目             |                                 |  |  |  |
|-------------------|-----------|-----------------|---------------------------------|--|--|--|
| 颜色: 🧱 📕 📕         |           |                 |                                 |  |  |  |
| 默 认               |           |                 |                                 |  |  |  |
|                   |           |                 |                                 |  |  |  |
|                   |           | ▲ 首页 ( 产品 ) 图 · | ▲<br>●<br>●<br>●<br>●<br>●<br>● |  |  |  |
| < 1 2 3 4 5 6 7 > |           |                 |                                 |  |  |  |

 $\times$ 

保存

取消

4、隐藏:隐藏已添加模块,使其在页面中不展示

# 第三章 基础模块

## 3.1 栏目导航

拖动栏目导航到模块中,弹出栏目导航设置框,进行模块添加

| ≡ | 🗹 设计     | 🔒 保存          | • 预覧       |                                          |         |
|---|----------|---------------|------------|------------------------------------------|---------|
|   | 模块库      | 当前栏目          | X<br>其他栏目  |                                          |         |
|   | 基础模块     |               | 高级模块       | ELTCACY AND TA                           | 57<br>× |
|   | 按钮       |               | 占位模块       | * 模块标题: 栏目导航                             |         |
|   | ビー目号航    | 11213<br>网站横幅 | 注<br>文章列表  | 欄块样式:                                    |         |
| 6 |          | 2             |            | 标题栏: ○ 使用栏目名 ❷ 使用模块名 ○ 自定义<br>相关栏目: 全部 ▼ |         |
| ٠ | 图文链接<br> |               | 在线客服       | 送承页面栏目: ○ 是 ♥ 否           显示条数:          |         |
|   |          |               | 61 - W 197 | 保存                                       | 取消      |

- 1. 模块标题:设置模块在页面上显示的标题,不能超过100字符
- 标题栏:设置模块标题,可以选择使用栏目名,以当前栏目作为名字,或者使用模块名字,或者使用自定义,自己设置标题
- 3. 相关栏目:设置模块显示的栏目
- 4. 继承页面栏目:展示页面的栏目,相关栏目不选择全部,此功能要勾选否
- 5. 显示条数:设置栏目导航模块显示的具体条数
- 6. 模块样式:设置栏目导航显示的样式

#### 3.2 文章列表

拖动文章列表到模块中,弹出文章列表设置框,然后设置文章列表相关内容

| Ξ | 🗹 छुत्ते | 🔒 保存 | ● 预览      |                                                                       |    |
|---|----------|------|-----------|-----------------------------------------------------------------------|----|
|   | 模块库      | 当前栏目 | X<br>其他栏目 | ビ 文章列表                                                                | ×  |
| C | 基础模块     | 辅助模块 | 高级模块      |                                                                       |    |
|   | 按钮       |      |           |                                                                       |    |
|   | 「「日号航    | 网站橫幅 | 注意列表      |                                                                       |    |
| G |          |      |           |                                                                       |    |
| ¢ |          |      |           | 列表图标: ② 默认 ○ • ○ • ○ ×<br>上传图标: □ □ □ □ □ □ □ □ □ □ □ □ □ □ □ □ □ □ □ |    |
|   |          |      |           |                                                                       | 取消 |

- 模块标题:设置模块标题,可以选择使用栏目名,以当前栏目作为名字,或者使用模块
   名字,或者使用自定义,自己设置标题
- 2. 列表样式:选择文章列表显示的样式
- 3. 列表图标:设置列表前显示的图标样式

列表图标: ♥ 默认 ○ . ○ . ○ . ○ . ②

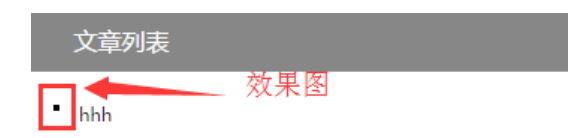

4. 上传图标:上传自定义图标,在列表前显示

提示:部分样式只显示标题列表,或者图加标题、图加摘要、图加标题加摘要和标题 加摘要等不同样式,请根据个人需求选择合适的样式

[常规]

| 🗹 文章列表              |                    | × |
|---------------------|--------------------|---|
| 样式 常規 分类 高级         |                    |   |
| 文章标题                |                    |   |
| 简短标题: 🕑 使用 🔵 不使用    | 标题样式: 🥝 显示 🔵 隐藏    |   |
| 标题下划线: 🔵 使用 🔮 不使用   | 打开方式: 🔵 当前窗口 🔮 新窗口 |   |
| 显示分类: 🔮 无 🔵 栏目 🔵 站点 | 标题长度:              |   |
| 显示条数: 5             | 超出显示:              |   |
| 显示分页: 🔵 是 🕑 否       |                    |   |
| 更多设置                |                    |   |
| 显示更多: 🕑 是 🔵 否       | 打开方式: 🔮 当前窗口 🔵 新窗口 |   |
| 更多链接: 自定义 💌         |                    |   |
|                     |                    |   |
|                     |                    |   |
|                     | 保存取消               | i |

#### 1.文章标题

- 1) 简短标题:选择使用则文章列表显示设置的简短标题,选择不使用则显示文章完标题
- 2) 标题下划线:选择使用标题会显示下划线,选择不使用,显示原始标题

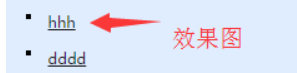

- 3) 标题样式:可以设置标题样式显示或者隐藏
- 4) 打开方式:选择当前窗口打开,点击文章列表内容,不跳转新页面,选择新窗口打开, 点击文章列表内容,跳转到新页面打开内
- 5) 显示分类:可选择无、栏目和站点三种,选栏目则在标题上方显示栏目名称,选择站点 击文章标题上方显示站点名称,选择无则不显示容

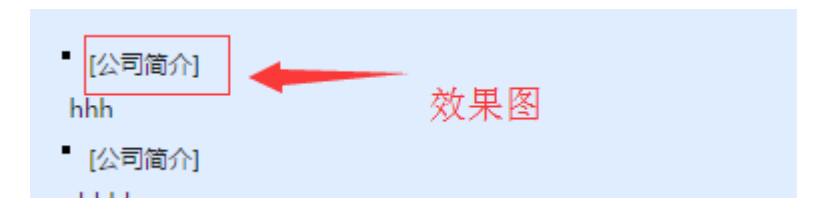

- 6) 标题长度:设置标题显示长度
- 7) 超出显示:设置标题长度超出部分显示的样式
- 8) 显示条数:设置每页显示几条数据
- 9) 显示分页:每页设置条数以后,设置显示分页,自动生成页数,可以点击跳到选择的页

数查看文章

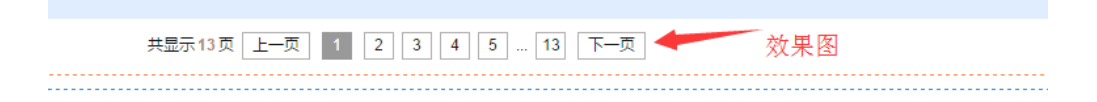

## 【更多设置】

1) 显示更多: 设置是, 在文章列表标题栏出现更多字样, 点击可跳转到设置的更多链接页

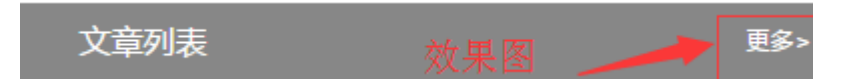

- 打开方式:可设置为当前窗口和新窗口俩种,选择当前窗口则在当前窗口打开跳转的链接页面,选择新窗口,则跳转到新页面打开设置的链接页面
- 3) 更多链接:可自定义链接和选择已有的栏目作为跳转的链接,设置完成,点击更多按钮 跳转

## 【分类】

| ☑ 文章列表                   | ×       |
|--------------------------|---------|
| 样式 常規 分类 高级              |         |
| 相关栏目 关键字相关 指定ID文章 相关标题文章 |         |
| ② 包含子栏目 ○ 继承页面栏目         | 🧷 请选择栏目 |
|                          |         |
|                          |         |
|                          |         |
| 没有相关数据!                  |         |
|                          |         |
|                          |         |
|                          |         |
|                          |         |
|                          |         |
|                          | 保存取消    |

1) 包含子栏目:点击请选择栏目按钮选择相关栏目

| ☑ 文章列表                                                                                                    | ×       |
|----------------------------------------------------------------------------------------------------|---------|
| 样式 常规 分类 高级                                                                                                    |         |
| 相关栏目 关键字相关 指定ID文章 相关标题文章                                                                                                    |         |
| ② 包含子栏目 ○ 继承页面 図 选择栏目 ×                                                                                                    | ▲ 请选择栏目 |
| <ul> <li>□ ● ● ○ 公司业务 (新闻)</li> <li>● ● ○ 公司业务 (新闻)</li> <li>● ● ○ 个人业务 (新闻)</li> <li>● ● ○ 代惠活动 (新闻)</li> <li>● ● ○ 代惠活动 (新闻)</li> <li>● ○ 栏目 (新闻)</li> <li>● ○ 栏目 (新闻)</li> <li>● ○ 栏目 (新闻)</li> <li>● ○ 栏目 (新闻)</li> <li>● ○ 栏目 (新闻)</li> <li>● ○ 栏目 (新闻)</li> <li>● ○ 栏目 (新闻)</li> <li>● ○ 栏目 (新闻)</li> <li>● ○ 栏目 (新闻)</li> <li>● ○ 栏目 (新闻)</li> <li>● ○ 엔 田田田田田田田田田田田田田田田田田田田田田田田田田田田田田田田田田田</li></ul> |         |
|                                                                                                    | 保存取消    |

- 2) 继承页面栏目:直接选择页面存在的栏目
- 3) 关键字相关:设置 TAG 标签
- 4) 指定 ID 文章: 输入 ID 添加文章

| ☑ 文章列表                   |    | ×  |
|--------------------------|----|----|
| 样式 常规 分类 高级              |    |    |
| 相关栏目 关键字相关 指定ID文章 相关标题文章 |    |    |
| 6992,                    |    |    |
|                          |    |    |
|                          |    |    |
|                          |    |    |
|                          |    |    |
|                          |    |    |
|                          |    |    |
| 允许多个,用逗号分开,逗号必须为英文状态下的   |    |    |
|                          |    |    |
|                          | 保存 | 取消 |

## 1) 相关标题文章:填写标题,自动搜索和标题相关的文章

| ☑ 文章列表                   | × |
|--------------------------|---|
| 样式 常规 分类 高级              | _ |
| 相关栏目 关键字相关 指定ID文章 相关标题文章 |   |
| <b>收费标准</b>              |   |
|                          |   |
|                          |   |
|                          |   |
|                          |   |
|                          |   |
|                          |   |
| 填写标题,则搜索和标题相关的文章         |   |
|                          |   |
| 保存 取消                    |   |

# 【高级】

| ☑ 文章列表                              | ×  |
|-------------------------------------|----|
| 样式常规分类高级                            | _  |
| 摘要内容                                |    |
| 显示内容: 🕑 内容 🔵 摘要内容                   |    |
| 摘要内容长 度:                            |    |
| 数据推荐                                |    |
| 首页推荐: 🔮 默认 🔵 推荐 🔵 不推荐               | -  |
| 栏目推荐: 🔮 默认 🔵 推荐 🔵 不推荐               | =  |
| 头条推荐: 🔮 默认 🔵 推荐 🔵 不推荐               |    |
| ❷ 无 ○ 閣 ○ 🍰 ○ 🎰                     |    |
| 发布日期设置                              |    |
| 显示日期: 🔮 隐藏 🔵 前面显示 🔵 后面左面显示 🔵 后面右面显示 |    |
| 排序方式: 发布时间降 ▼ 日期格式: yyyy-MM-dd ▼    |    |
| 保存 取注                               | ▼  |
| 保存取消                                | μ. |

- 1) 摘要内容:可以设置显示文章内容还是摘要内容
- 2) 摘要长度:设置摘要显示的长度

#### 提示:只有在样式中选择可以显示摘要的样式,摘要才能显示

3) 数据推荐:可以设置首页推荐、栏目推荐、头条推荐,默认为不推荐,设置推荐以后列 表中将显示推荐内容,也可以设置下图样式推荐

## 🛛 无 🔿 緖 🔿 🍰 🔿 🎰

- 4) 日期设置:默认为隐藏,可以设置日期显示位置,前面显示,后面左面显示,后面右面
   显示
- 5) 排序方式:设置文章以什么顺序显示

|          | 发布时间降   | * |
|----------|---------|---|
|          | 发布时间升   |   |
| 🔾 无 🕑 閣  | 排序时间降   | Ε |
| 一 发布日期设置 | 排序时间升   |   |
|          | 固顶降,发布降 | _ |
| 显示日期:    | 固顶降,发布升 | Ŧ |
| 排序方式:    | 发布时间降   | • |

6) 日期显示格式:设置日期显示样式

| 日期格式: | yyyy-MM-dd 🔻 |
|-------|--------------|
|       | yyyy-MM-dd   |
|       | yyyy/MM/dd   |
|       | yyyyMMdd     |

#### ■ 点击右上角蓝色按钮可进行样式设置

🌣 🛛 添加文章 🕂 编辑 🖌 样式 🗡 隐藏 🛇

- 1) 设置:请参考 5.3.1 栏目导航模块设置操作说明
- 2) 添加文章:点击添加一篇新的文章

| *标题:  |    |     |    |   |         |    |         |    |     |   |     |                |   | :e (j |   | 短标 | i    |            |    |            |     |     |   |   |  |
|-------|----|-----|----|---|---------|----|---------|----|-----|---|-----|----------------|---|-------|---|----|------|------------|----|------------|-----|-----|---|---|--|
| 所属栏目: | 存  | 飲業が | ≃品 | - | ?       |    |         |    |     |   |     |                |   |       |   |    |      |            |    |            |     |     |   |   |  |
| 作者:   |    |     |    |   |         |    |         | 发布 | 时间: | : |     |                |   | +     | ? |    |      |            |    |            |     |     |   |   |  |
| 来源:   |    |     |    |   |         |    |         | 起始 | 时间: | : |     |                |   | +     | 至 |    |      |            |    | +          | 4 不 | 眼时间 |   |   |  |
| @ 源码  | 4. | 1   | X  |   | Ē       | Ē  | i       | ٩  | ₽°₽ | 睅 | æ   | -              |   |       | • | Ω  | ×⊡   | <u>A</u> - | -  | <u>I</u> x | в   | I   | U | s |  |
| ×, ×  | Ē. | ≘   | 1  | = | $+ \pm$ | ÷E | .1<br>₹ | := | ۶ſ  | ٩ | 样   | <del>ی</del> ڑ | • | 字体    |   | •  | 大小   | •          | 20 | ?          |     |     |   |   |  |
|       | -  | -   |    |   |         |    | e-      | •- |     |   | 14. |                |   | 7.00  |   |    | 743- |            |    | •          |     |     |   |   |  |
|       |    |     |    |   |         |    |         |    |     |   |     |                |   |       |   |    |      |            |    |            |     |     |   |   |  |
|       |    |     |    |   |         |    |         |    |     |   |     |                |   |       |   |    |      |            |    |            |     |     |   |   |  |
|       |    |     |    |   |         |    |         |    |     |   |     |                |   |       |   |    |      |            |    |            |     |     |   |   |  |
|       |    |     |    |   |         |    |         |    |     |   |     |                |   |       |   |    |      |            |    |            |     |     |   |   |  |
|       |    |     |    |   |         |    |         |    |     |   |     |                |   |       |   |    |      |            |    |            |     |     |   |   |  |
|       |    |     |    |   |         |    |         |    |     |   |     |                |   |       |   |    |      |            |    |            |     |     |   |   |  |

#### ①标题

输入文章内容标题,标题字数限制在150字以内,标题不可为空

#### ②外部链接

点击外部链接按钮。出现外部链接地址输入框,输入正确链接地址,文章保存成功后点击文

章标题跳转到链接地址所在的页面

#### 提示:链接地址一定要输入正确,否则会出现报错或者404页面

#### ③标题附件

点击标题附件按钮,出现标题附件框,点击输入框或者浏览按钮弹出添加文件界面如下图所

示,选择文件,点击确定添加成功

| * 标题: |             | 69 | Ø |
|-------|-------------|----|---|
| 标题附件: | <b>資</b> 浏览 |    |   |

| ☑ 添加文件 (上传大小不超过5MB)                  | ×           |
|--------------------------------------|-------------|
| 上传 我的文件 图片抓取                         |             |
| □ 水印 上传到: 未分类 🔻 🕇 添加文件夹 🍄 文件夹管理 🔍 浏览 |             |
|                                      |             |
|                                      |             |
|                                      |             |
|                                      | >           |
|                                      |             |
|                                      |             |
|                                      |             |
|                                      |             |
|                                      | 待添加的文件(0/1) |
|                                      | 确定取消        |

> 添加文件夹: 点击添加文件夹, 出现文件夹名称输入框, 输入名称点击确定文件夹创建

完成,点击取消,取消文件夹创建,添加完成文件夹点击浏览按钮 <sup>④ 浏览</sup> 即可添加图片

- 添加完成 添加
- 文件夹管理:在添加完成处点击下拉按钮选择要操作的文件夹,点击文件夹管理按钮, 弹出文件夹管理框,如下所示,可以删除当前文件夹及其内容、删除当前文件夹内容 转移到指定文件夹、保留当前文件夹,内容转移到指定文件夹、修改文件夹名称等操作, 点击确定完成操作,点击取消,放弃此次操作

| ○ 删除当前 | 这件夹及          | 及其内容 | 容    |     |  |
|--------|---------------|------|------|-----|--|
| ✓ 删除当前 | 文件夹,          | 内容转  | 移到指定 | 文件夹 |  |
| ○ 保留当前 | 这件夹,          | 内容转  | 移到指定 | 文件夹 |  |
|        |               |      |      |     |  |
| ○ 修改文件 | 夹名称           |      |      |     |  |
| 修改文件   | 夹名称<br>: .flv | •    |      |     |  |

> 我的文件,如下图所示,可以在此为标题附件添加内容,选择好的图片在右侧框中展示,

把鼠标移动至图片上即可查看文件详情如图中所示,可以查看文件名称、文件大小、创

建时间,点击可选择此图片,点击删除按钮,可以把图片从文件中删除。点击左侧滚动 条可以下拉查看图片。

| ☑ 添加文件 (上传大小) | 不超过5MB)  |            |       | ×                 |
|---------------|----------|------------|-------|-------------------|
| 上传 我的文件 图     | 计抓取      |            |       | -                 |
| 搜索文件名 文件夹     | : 全部 🔻 排 | 序: 按上传时间 ▼ | ] *   |                   |
|               |          |            | A III | 左侧点击选择好图片<br>在此显示 |
| MH Ann        | Aus Bar  |            | Ţ,    | 待添加的文件(1/1)       |
|               |          |            |       | 确定 取消             |

- 搜索:输入文件名称搜索文件,鼠标移动至图片上,可查看图片详情,包括名称、大小、创建时间、尺寸
- 文件夹:点击下拉按钮,展开全部已添加的文件夹,选择文件夹,查看具体文件夹下 图片。具体添加方法请参考文件夹添加操作说明

| 文件夹: | 全部    | • |
|------|-------|---|
|      | CS    | - |
| N N  | ff    |   |
| 12   | ww    | = |
|      | wwwww |   |
|      | 未分类   |   |
|      | 全部    | - |

排序:可按上传时间文件大小,以及文件名称来对所有图片进行排序,点击 \*
按钮可按升序降序排列

24

| 排序 <b>:</b> | 按上传时间 👻                              | * |
|-------------|--------------------------------------|---|
| 1           | <mark>接上传时间</mark><br>按文件大小<br>按文件名称 | * |

**图片抓取**:如下所示,在网页地址输入框输入要抓取的网页地址,然后点击抓取,网页 的部分图片将会展示在图片展示框内,把鼠标移动至图片上出现导入按钮,点击导入图 片,导入成功后图片左上角显示导入成功图片如下图导入完成显示。把鼠标移动至已导 入图片上出现删除按钮,可以删掉已经导入的图片。

| ☑ 添加文件 (上传大小不超过5MB)            | ×                    |
|--------------------------------|----------------------|
| ▲ XAILXCH*(LEGX/JCH/HEILUS/MB) |                      |
|                                | 待添加的文件(1/1)<br>确定 取消 |

④短标

一般用于文章标题太长,缩写标题,勾选短标,弹出简短标题输入框,输入短标题,在前台 文章显示列表将显示短标题,点开显示完整标题。如果不勾选或者为空,则在文章列表显示 完整标题

#### 提示:设置的短标在后台标题处不显示,只在前台显示

| 内容管 | 言理 公司間グ | 1    |     |   |   |       |     |  |
|-----|---------|------|-----|---|---|-------|-----|--|
| 常规  | 摘要高级    | æ    |     |   |   |       |     |  |
|     | *标题:    |      |     |   |   | <br>0 | ☑短标 |  |
|     | 简短标题:   |      |     | ? | - | 1     |     |  |
|     | * 所属栏目: | 公司简介 | • ? |   |   |       |     |  |

#### ⑤所属栏目

如下图所示,点击所属栏目文本框右边的下拉按钮,展开所有栏目,选择末级栏目,然后文 章添加成功会在内容显示首页和此栏目下显示。

#### 提示:所属栏目只能选择末级栏目

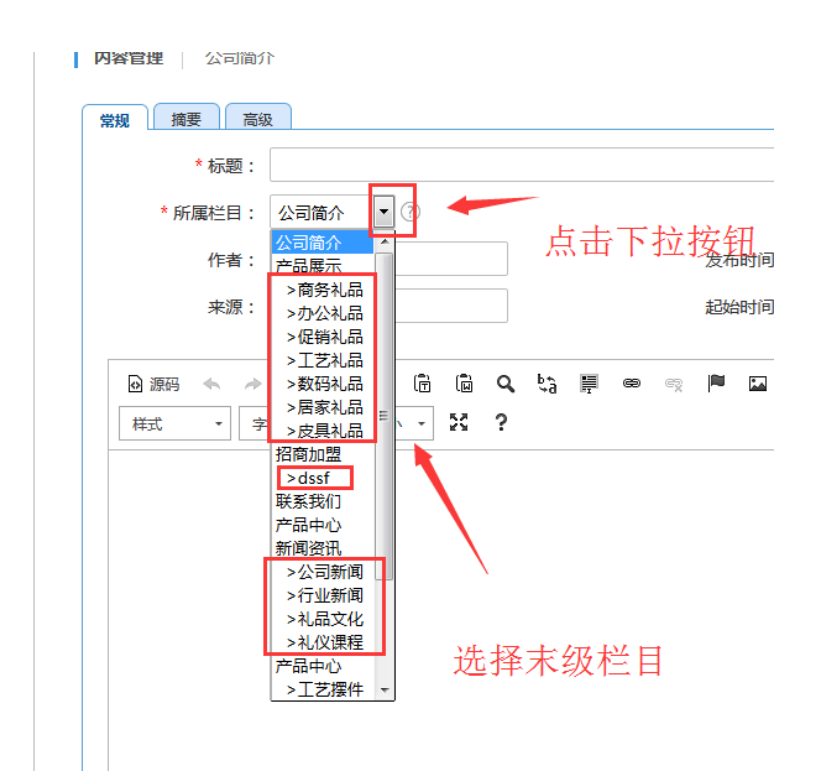

#### ⑥作者&来源&时间

如下图所示,可以给文章添加作者,来源,发布时间和起始时间等相关信息,发布时间点击 日历按钮或者输入框,弹出时间设置窗口,可以选择当前时间也可以自定义时间,发布时间 如果为空,则自动默认为当前时间,

#### 提示:如果结束时间小于当前时间,前台不显示

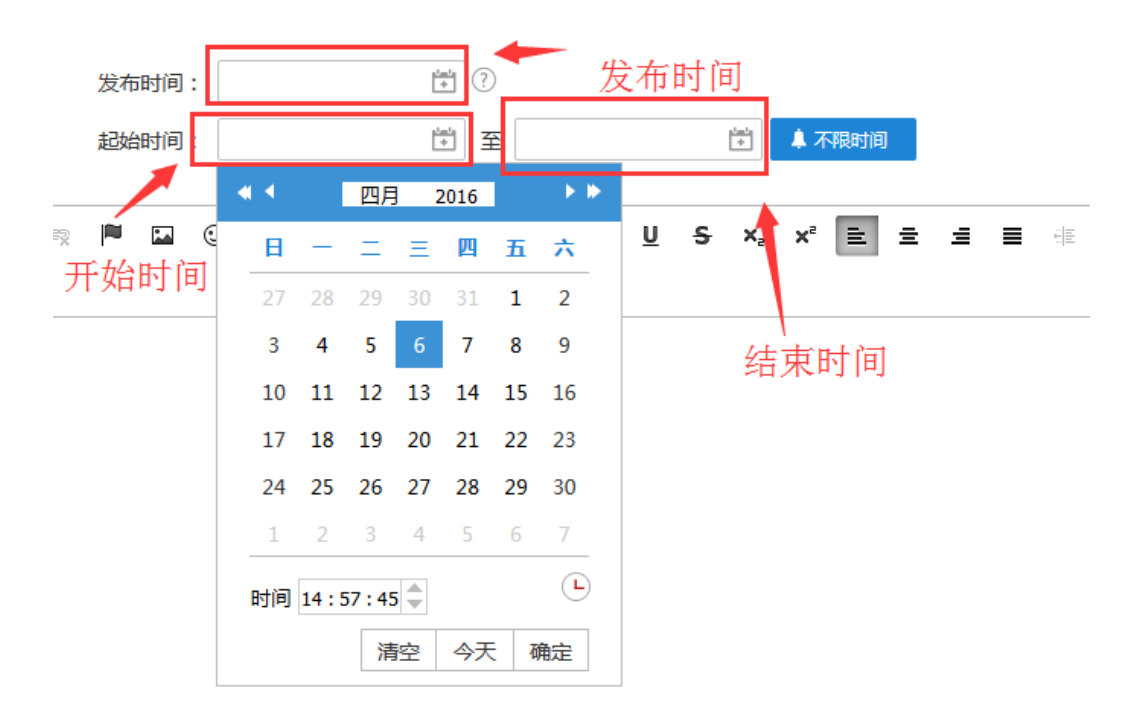

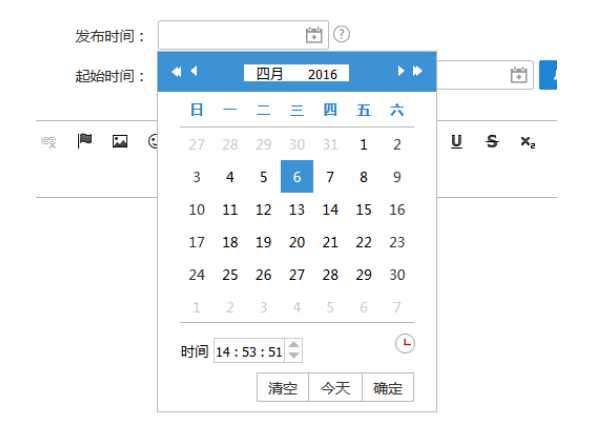

⑦内容输入

在文本框中输入文章内容,文本框上方是操作按钮,可对文章内容进行相关操作,内容输入 完成点击保存并返回,返回到所设置的栏目页,状态为已发布。点击保存并继续,保存此文 章后可以继续添加文章。点击重置,重新输入内容。点击保存到草稿,返回到设置栏目页, 状态为草稿。点击预览可跳转到前台预览效果。

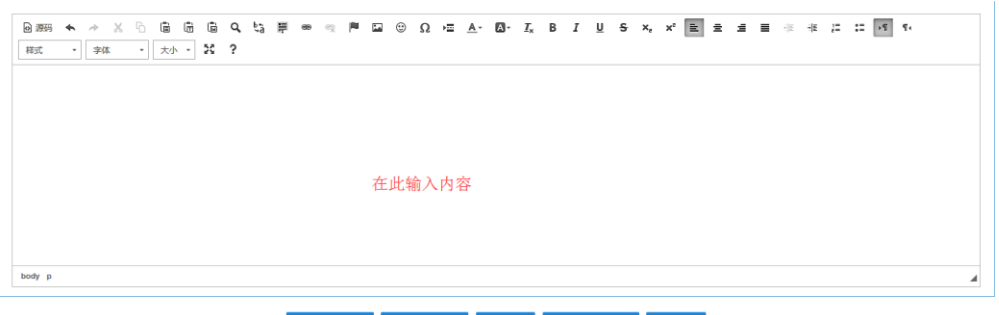

■ 保存并返回
● 保存并继续
● 重置
● 保存到草稿箱
● 預览

⑧摘要:文章简介,可在摘要内上传图片,添加摘要内容,在前台查看文章时可以显示摘要

内容

| 🗹 添加文章   |          | ×  |
|----------|----------|----|
| 常规 摘要 高级 |          |    |
|          | 摘要 0/255 | _  |
| 上传PC版图片  |          |    |
|          |          |    |
|          |          |    |
|          | 保存 1     | 取消 |

#### 提示:摘要内容最多可输入 255 个字符

⑨高级:

可在高级选项内设置位置推荐、排序时间、关键字标签、固顶级别、指定模板、终端使用和 关联相关文章

- 位置推荐:前台隐藏:只在后台显示,前台不显示。设置首页推荐、栏目推荐和头条推 荐以后在后台
- > 内容列表会标红显示,在前台可单独筛选此类文章
- > 排序时间:在此设置时间,在内容显示区域选择排序可按此时间排序
- > 关键字标签: 便于文章搜索
- > **固顶:**设置置顶,排序时可按此进行排序
- > **指定模板**:指定文章使用哪个内容模板
- > **相关文章**:添加相关联文章

| 固顶级别: 不固顶 ▼ |
|-------------|
| 固顶级别: 不固顶 ▼ |
|             |
| 指定模板: 默认 💌  |
|             |
| ▲ 務除        |
| ↑ 上移        |
| 1 710       |
|             |

> 编辑:修改文章模块详细信息,具体操作请参考文章列表模块添加操作说明

- ▶ 样式:设置模块显示样式
- > **隐藏**:点击隐藏此模块。在页面将不显示

#### 4.1 网站横幅

拖动网站横幅模块至已添加好的页面中,弹出网站横幅设置框进行相关设置,设置完成添加

#### 横幅链接

| 🗹 网站横幅  |      |      | × |
|---------|------|------|---|
| * 模块标题: | 网站横幅 |      |   |
| 模块样式:   |      |      |   |
| 展示时间:   | 3 秒  |      |   |
| 切换速度:   | 1 秒  |      |   |
|         |      |      |   |
|         |      |      |   |
|         |      |      |   |
|         |      |      |   |
|         |      |      |   |
|         |      | 保存 取 | 硝 |

1.模块标题:设置模块标题,一般默认为模块名称,可自定义设置

2.模块样式:设置横幅链接展示样式

3.展示时间:设置每个横幅图片展示的时间

4.切换速度:设置横幅图片之间的切换速度

#### ■ 点击右上角蓝色按钮可进行样式设置

🔅 🛛 添加橫幅 🕂 样式 🖍 隐藏 🛇

1.设置:具体操作请参考 5.3.1 栏目导航模块设置操作信息

2.添加横幅:具体添加操作说明在第五章横幅链接里详述

- 3.样式:设置模块显示样式
- 4.隐藏:点击隐藏此模块将在页面中不显示

#### 4.2 内容模块

#### 内容模块

选择具体栏目页面,拖动内容模块到已添加的模块样式中,点击保存完成添加,会显示此栏

|             | 基础模块   辅助 | 助模块   高级   | 莫块 |            |       |         |    |    |     |
|-------------|-----------|------------|----|------------|-------|---------|----|----|-----|
| <b>6</b> -7 |           |            | _  | 首而         | 公司业务  | <u></u> |    |    |     |
| L1          |           |            |    | <br>···· 🗹 | 内容模块  |         |    |    | ×   |
|             |           |            |    |            |       |         |    |    |     |
| 1           | 栏目导航 网站   | 站橫幅 文章列表   | Ē  | <br>       |       |         |    |    | - + |
|             |           |            |    |            | 模块标题: | 内容模块    |    |    |     |
|             |           |            |    |            |       |         |    |    | _   |
| <b>*</b>    |           |            |    |            |       |         |    |    |     |
|             | 理财列表 组织   | 梁构 内容模切    | ŧ. |            |       |         |    |    |     |
|             |           |            |    |            |       |         |    |    |     |
|             |           | +          | ÷  |            |       |         | 保存 | 取消 |     |
|             |           |            |    |            |       |         |    |    |     |
|             |           | 安眠 全計理     |    |            |       |         |    |    |     |
|             |           | CHIK EMIRA | -  |            |       |         |    |    |     |

目下文章列表,默认第一篇全文显示,其他在顶部列表显示

#### 点击左上角蓝色按钮进行样式设置

🛕 🦛 编辑 🖍 样式 券 隐藏 🛇

1.设置:设置模块展示样式

- 2.样式:设置内容模块的样式
- 3.样式:如下图所示,选择样式点击保存完成修改

| ⑦ 设置模块样式                                         | × |
|--------------------------------------------------|---|
| 样式         常规         边框         标题栏         内容栏 |   |
| 颜色: 🚃 🗰 🛄 🔳 💷                                    |   |
|                                                  |   |
|                                                  |   |
|                                                  |   |
| < 1 2 3 4 5 6 7 8 9 10 11 >                      |   |
| 保存重量                                             | Ē |

## 【常规】

1.边框:可以设置隐藏和显示俩种状态,默认为显示状态

2.标题栏:可以设置隐藏和显示俩种状态,选择隐藏标题栏不显示,默认为显示状态

3.高度:默认为自动,可以自己进行固定值设置,宽度也可自己设置

4.浮动位置:设置为浮动模块以后,可在此设置浮动位置

|  | 浮动位置: 左: | px 右: | px 上: | px 下: | рх |
|--|----------|-------|-------|-------|----|
|--|----------|-------|-------|-------|----|

5.外边距:设置边框以外距离,一般为默认

6.内边距:元素框的最内部分是实际的内容,直接包围内容,一般为默认

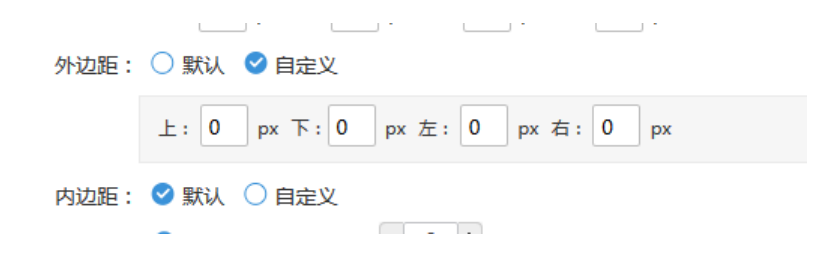

#### 7.透明度:设置模块显示内容透明程度

| 透明度: | ●        | 未発明 | 主个话服 | - | 0 | + |
|------|----------|-----|------|---|---|---|
|      | <1-279/1 | 羊透明 | 元主透明 |   |   |   |

## 【边框】

#### 一般为默认,也可以自定义设置

#### 1. 颜色: 设置边框颜色, 点击弹出颜色选择框进行选择

2.样式:分为实线、点状和虚线三种样式

3.宽度:设置边框宽度,点击下拉按钮可进行选择,下图红色标注1所示,可以设置外边距 到内边距的距离

#### 【标题栏】

 1.标题文字:设置标题栏名称是否会显示,一般为默认,显示模块标题,设置隐藏则标题栏 不不显示标题名称,选择自定义可以自己设置大小、字体样式、颜色和标题显示位置
 2.更多文字:一般为默认,可以自定义设置更多文字的大小、字体样式、粗细、下划线、字体颜色和显示位置

3.标题栏高度:一般为默认,可以点自定义自己设置

4.标题栏背景:设置标题栏背景,一般为默认颜色,可以选择隐藏背景,也可以自定义设置 颜色或者添加图片

#### 【内容栏】

1.内边距:一般为默认,可以选择自定义自己设置内边距距离

2.普通文字:一般为默认,可以选择自定义自己设置大小样式和颜色

3. 链接文字: 一般为默认,可以选择自定义自己设置大小样式和颜色

4.背景:一般为默认,可以选择隐藏背景,也可自定义选择背景颜色或者加入图片

#### 提示:内容模块只能在具体栏目下设置,不可在首页设置

## 4.3 理财列表

|    | 基础模块   辅助模块   高级模块                            | 理财列表                                                                                                    |  |  |  |  |
|----|-----------------------------------------------|----------------------------------------------------------------------------------------------------|--|--|--|--|
|    |                                               | 1 v 1 v 正在发售 v 2323 v 音响                                                                                                    |  |  |  |  |
|    |                                               | 理财产品4 过期                                                                                                    |  |  |  |  |
| \$ |                                               | 60%%         4年         4         7         局処型 朝朝盈         发行期 2016-04-11 - 2016-04-14         支査(15)           年化收益率         投資期限(天)         起脚金額         投資所称 4                                                                         |  |  |  |  |
| _  | 理防刑法 <sup>组 (2)</sup> 中容機块 理防产品 6 <b>过明</b>   |                                                                                                    |  |  |  |  |
|    | 図文軸接         在线客級         全站搜索                | 60%%         4年         6100         中高风险         产品类型产品类型」周周器         发行器 2016-04-11 - 2016-04-12         호古环境           年化改造率         投资期限(天)         起购金额         投资用单         投资用单人民币         发行器 2016-04-11 - 2016-04-12         查古环境 |  |  |  |  |
|    | 当前时间     ・・・・・・・・・・・・・・・・・・・・・・・・・・・・・・・・・・・・ | 支付宝 記詞<br>2323% 322 1000 11 产品类型金融<br>年化收益率 投资期限(天) 起购金额 投资风险 投资币检 232323 发行期 2016-04-12 - 2016-04-12                                                                                                    |  |  |  |  |
|    | 在线地图 (快速服务) 運防管理                              | 11 <del>在售</del><br>11% 11 11 11 产品类型 11 发行期 2016-04-13 - 2016-04-30 <b>里西环</b> 纳                                                                                                    |  |  |  |  |

选择理财列表模块,拖动理财列表模块到已添加布局的页面中,点击保存完成添加

1.查询:可输入具体查询条件进行相关查询,在输入框输入理财产品名称,或者相关字进行

查询,

| 理财列表 |      |   |      |   |      |     |    |
|------|------|---|------|---|------|-----|----|
| 类型   | ✔ 期限 | ~ | 发售状态 | ~ | 预期收益 | ~ ₫ | 暂间 |

按类型查询

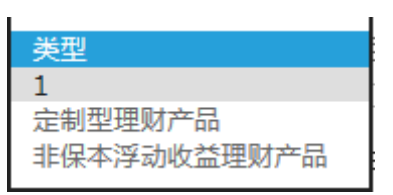

按期限查询

| 期限  |  |  |
|-----|--|--|
| 180 |  |  |
| 50  |  |  |
| 20  |  |  |
| 80  |  |  |
| 40  |  |  |
| 60  |  |  |
| 30  |  |  |
|     |  |  |

按发售状态进行查询

| 发售状态         |  |
|--------------|--|
| 正在发售<br>暂未发售 |  |

按收益年利率进行查询

| 预期收益 |  |
|------|--|
| 4.6  |  |
| 6.5  |  |
| 4.3  |  |
| 5.6  |  |
| 4.5  |  |
| 5.4  |  |
| 7.4  |  |
| 4.2  |  |
| 2.3  |  |
|      |  |

#### ■ 点击右上角蓝色按钮可进行样式设置

🛕 🦛 编辑 🖍 🕴 样式 🥕 隐藏 🛇

1.设置:具体操作请参考 5.3.1 栏目导航模块设置操作说明

2.编辑:点击修改模块标题和每页显示条数

| 🗹 理财列表  |      | ×  |
|---------|------|----|
|         |      |    |
| 模块标题:   | 理财列表 |    |
| 每页显示条数: | 10   |    |
|         |      | _  |
|         |      |    |
|         | 保存   | 取消 |
# 4.4 组织架构

# 设置相关的组织结构

| 基础模块      | 辅助模块      | 高级模块               | -        |        |       |      |    |      |      |          |
|-----------|-----------|--------------------|----------|--------|-------|------|----|------|------|----------|
|           |           |                    |          |        | 公司业务  | 个人业务 | 11 | 由子银行 | 国际业务 | ~ 学塾 日 小 |
|           |           |                    | <u> </u> | ☑ 组织架构 |       |      |    |      |      | ×        |
|           | RRF       |                    |          |        |       |      |    |      |      |          |
| 栏目导航      | 网站横幅      | 文章列表               |          |        |       |      |    |      |      |          |
|           |           |                    |          |        | 模块标题: | 组织结构 |    |      |      |          |
| ••• +     | ••• +     | ••• +              |          |        |       |      |    |      |      |          |
|           |           |                    |          |        | 栏目选择: | 全部   | •  |      |      |          |
|           | 101000E#5 | ch children in the |          |        |       |      |    |      |      |          |
| 129019172 | 9H9H9H14  | 内音模状               |          |        |       |      |    |      |      |          |
| ••• +     | ••• +     | ••• +              |          |        |       |      |    |      |      |          |
|           | Ø         | 0                  |          |        |       |      |    |      |      |          |
| 6         |           |                    |          |        |       |      |    |      |      |          |
| 图文链接      | 在线客服      | 全站搜索               |          |        |       |      |    |      |      |          |
|           |           | +                  |          |        |       |      |    |      |      |          |
|           |           |                    |          |        |       |      |    |      |      |          |
| Q         |           |                    |          |        |       |      |    |      |      |          |
| 当前时间      | 当前位置      | 模块组                |          |        |       |      |    |      |      |          |
|           |           |                    |          |        |       |      |    |      |      |          |
| +         | +         |                    |          |        |       |      |    |      |      |          |
|           |           |                    |          |        |       |      |    |      |      |          |
| 快捷服务      | 理财管理      |                    |          |        |       |      |    |      | 保存   | 取消       |
| 0.0000000 | 1000000   |                    |          |        |       |      |    |      |      | _        |

1.模块标题:设置模块标题,一般默认为模块名称,可自定义设置

2.栏目选择:设置展示结构的相关栏目,默认为全部

点击右上角蓝色按钮可进行样式设置

#### 4.5 图文链接

选择图文链接模块,拖动图文链接模块到已添加布局的页面中,点击保存完成添加,

|                | 音云      | 公司业务 | 小人业务 |    |      |   |
|----------------|---------|------|------|----|------|---|
|                | 🗹 图文链接  |      |      |    |      | × |
|                |         |      |      |    |      | - |
| 栏目导航 网站橫幅 文章列表 | * 模块标题: | 管理链接 |      |    |      |   |
|                | 模块样式:   |      |      |    |      | = |
|                |         |      |      |    |      |   |
|                |         |      |      |    |      |   |
|                |         |      |      |    |      |   |
| ••• + ••• +    | * 切换时间: | 5 秒  |      |    |      | - |
|                |         |      |      | 保存 | ₹ 取消 |   |
| 快捷服务  理财管理     |         |      |      |    |      |   |

1.模块标题:可自定义模块名称

- 2.模块样式:选择图文链接样式
- 3.切换时间:设置图文链接上一个和下一个的切换时间

点击左上角可对此模块进行设置、添加图文链接、编辑、样式和选择是否隐藏此模块

🌣 🛛 添加图文 🕂 编辑 🖍 样式 🥕 隐藏 🛇

4.设置:参考 5.3.1 栏目导航模块操作说明

5.添加图文链接:在模块中添加图文链接,可以添加图片和文字俩种

#### 【添加图片链接】

| 🗹 添加链接   |                     | × |
|----------|---------------------|---|
| * 名称:    |                     | Â |
| * 类型:    | ✓ 图片 ○ 文字           |   |
| * 广告内容:  | 图片上传:               |   |
|          | * 上传与其他图文链接图片一样大的尺寸 |   |
|          | 图片尺寸: X (宽×高)       |   |
|          | 链接地址:               | E |
|          | 链接提示:               |   |
|          | 打开方式: 🗹 新窗口 🔘 原窗口   |   |
| 摘要:      |                     |   |
| 开始时间:    | 1 <u>1</u>          |   |
| <u> </u> | slasta              | - |
|          | 保存取消                | 肖 |

1) 名称: 输入链接标题, 字数不能大于 100 字符

- 2) 类型:分为图片链接和文字链接俩种
- 3) 图片上传:点击浏览按钮图片添加框,弹出添加文件页面,具体操作请查看 5.9.3 标题 附件中添加文件的详细说明
- 4) 图片尺寸:上传完图片会自动获取图片的宽和高
- 5) 链接地址:输入要跳转的链接地址,设置完成在前台点击此图片会跳转到设置好的链接页面,格式为 https://www.xxx.com/等

提示:此项为必填项,链接地址一定要输入正确,否则会报错

6) 链接提示:输入提示以后在前台图文链接图片的下方显示

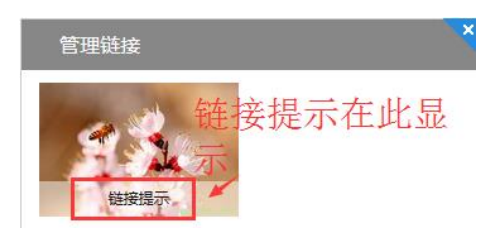

- 7) 打开方式:设置为新窗口,设置的链接地址页面会在新窗口打开,设置为原窗口,打开 的链接地址页面会在当前窗口打开
- 8) 摘要: 输入摘要, 可以在前台图文链接模块样式中选择可以显示摘要的模块样式
- 9)时间设置:设置此图文链接显示的时间范围,当结束时间小于当前时间,此图文链接将 在前台不在显示

点击提交添加完成,点击重置,重新设置相关信息,点击返回,放弃操作

提示:带\*为必填项

【增加文字链接】

| * 名称:   |                    |      |             |
|---------|--------------------|------|-------------|
| * 类型:   | ○ 图片 🔮 文字          |      |             |
| * 广告内容: | 文字内容:              | ]    |             |
|         | 文字链接:              | ]    |             |
|         | 文字颜色:              |      |             |
|         | 大小: 10 • px        |      |             |
|         | 打开方式: 🕑 新窗口  🔿 原窗口 |      |             |
| 摘要:     |                    |      |             |
|         |                    |      |             |
|         |                    |      |             |
| 开始时间:   | 1-1<br>+           |      |             |
| 结束时间:   | [****]             |      |             |
|         |                    |      |             |
|         |                    |      |             |
|         | ✓ 提交               | ○ 重置 | <b>今</b> 返回 |

- 1) 名称: 名称: 输入链接标题, 字数不能大于 100 字符
- 2) 类型:分为图片链接和文章链接俩种
- 3) 文字内容:输入文字内容,可以在前台图文链接模块样式中选择可以显示文字内容的模块样式
- 4) 文字链接:输入要跳转的链接地址,设置完成在前台点击此图片会跳转到设置好的链接页面,格式为 https://www.xxx.com/等
- 5) 文字颜色、大小:设置文字内容的字体颜色和字体大小

打开方式和摘要以及时间设置请参考增加图片链接的操作说明

- 修改图文链接:和红色标注 5 所示点击 <sup>●</sup>修改按钮弹出图文链接编辑页面,可对选择 的链接进行相关修改
- 2) 删除图文链接:点击 前删除按钮,对已添加的链接进行删除操作

#### 添加完成如下图显示,点击保存完成添加

| 乙 添加图文 |    |                   |      |            |      |                                     |
|--------|----|-------------------|------|------------|------|-------------------------------------|
|        |    |                   |      |            |      | + 添加链接                              |
| 名称     | 类型 | 链接地址              | 打开方式 | 开始时间       | 结束时间 | 操作                                  |
| dd     | 文字 | www.baidu.com     | 新窗口  | 2016-04-13 |      | $+ + \mathbb{Z} \times$             |
| fe     |    | www.baidu.co<br>m | 新窗口  | 2016-04-13 |      | $\mathbf{t} \neq \mathbb{Z} \times$ |
|        |    |                   |      |            |      |                                     |
|        |    |                   |      |            |      |                                     |
|        |    |                   |      |            |      |                                     |
|        |    |                   |      |            |      |                                     |
|        |    |                   |      |            |      |                                     |
|        |    |                   |      |            |      |                                     |
|        |    |                   |      |            |      |                                     |
|        |    |                   |      |            |      | 保存                                  |

# 4.6 会员登录

| 🗹 会员登录  |      |    | ×        |
|---------|------|----|----------|
| * 模块标题: | 会员登录 |    | <u>^</u> |
| 模块样式:   |      |    |          |
|         |      |    | E        |
|         |      |    |          |
|         |      |    |          |
|         |      | 保存 | 取消       |

1.模块标题:设置模块的标题默认展示模块名称,可自定义修改

# 2.模块样式:选择模块的展示样式

| 会员登录 |          |       |       |
|------|----------|-------|-------|
|      |          |       |       |
| 用户名: |          |       |       |
| 密 码: |          |       |       |
| 验证码: | <b>新</b> |       |       |
|      | 登录       |       |       |
|      |          | 忘记密码? | 免费注册> |

可以使用以下方式登录

# 1.登录

- 1) 用户名:输入已经注册完成的用户名称
- 2) 密码:输入注册时填写的登录密码
- 3) 验证码:输入系统随机展示的验证码

#### 2.注册

|         | 会员注册         |         | 已有会员账号? 登录 |
|---------|--------------|---------|------------|
| 设置孝良 ♀  | 0            | 0       |            |
| 填写      | 账户信息 邮利      | <b></b> |            |
|         |              |         |            |
| * 用户名:  |              |         |            |
| * 真实姓名: |              |         |            |
| *密码:    | ••••         |         |            |
| * 确认密码: |              |         |            |
| * 邮箱:   |              |         |            |
| 性别:     | ◎ 男 ◎ 女 ⑧ 保密 |         |            |
| * 验证码:  | 重編長和大        |         |            |
|         | 提交           |         |            |
|         |              |         |            |

1) 用户名:设置用户登录姓名

- 2) 真实姓名:设置用户姓名
- 3) 密码:输入登录密码
- 4) 确认密码:进行密码确认
- 5) 邮箱:设置账户邮箱,用户账户注册审核以及便于找回密码
- 6) 性别:可根据实际情况进行设置
- 7) 验证码:输入系通过随机给出的验证码

### 3.忘记密码

| 进行额  | 密码找回   |    |   |         |    |
|------|--------|----|---|---------|----|
|      | 找回密码   |    |   | 没有会员账号? | 注册 |
|      |        |    |   |         |    |
|      |        |    |   |         |    |
| 用户名: |        |    |   |         |    |
| 验证码: | 一根来世家主 |    | _ |         |    |
|      |        | 提交 |   |         |    |
|      |        |    |   |         |    |

#### 提示:所有选项均可在后台进行设置

#### 4.7 在线客服

选择在线客服模块,拖动在线客服模块到已添加布局的页面中,完成添加

|                | ☑ 在线客服                                                               | × |
|----------------|----------------------------------------------------------------------|---|
|                | 客服列表 工作时间 联系方式 高级                                                    |   |
| 理财列表 组织架构 内容模块 | * 模块标题: <mark>在线客服</mark>                                            |   |
|                | 客服列表: 十 新增客服                                                         |   |
|                | 客服类型 客服帐号 显示文字 状态 操作                                                 |   |
| 图文链接在线客服全站搜索   | QQ ▼ 100000 客服- 一直在线 ▼ ↑ ↓ ×                                         |   |
|                | QQ         ▼         100000         客服一         一直在线 ▼         ▲ ▼ × |   |
|                |                                                                      |   |
| 当即时间 当时位直 模块组  |                                                                      |   |
|                |                                                                      |   |
|                | 备注:选择QQ客服只需先用该客服帐号登录"QQ商家",无需复制代码。                                   | _ |
| 住我那個一份超越等。理妙管理 |                                                                      |   |
|                | 保存                                                                   | 灁 |

#### 1.客服列表

- 1) 模块标题:默认为模块名称。可自定义设置
- 2) 客服列表: 点击新增客服, 可在上图中添加新客服
- 3) 客服类型: 分为 QQ 和阿里旺旺俩种
- 4) 客服账号:QQ只允许输入数字, 且长度不能最多能输入 11 位字符, 阿里旺旺客服无限制
- 5) 显示文字:显示添加完成客服名称
- 6) 状态:可设置为实时和一直在线俩种
- 7) 操作: 可删除添加完成的客服, 或者客服调换顺序显示

#### 2.工作时间

1) 显示工作时间:可以选择是或者否,选择是则在添加的在线客服模块中显示添加的时间

如下图所示

| 🔎 工作时间  | J          |
|---------|------------|
| 周一至周五   | 8:30-17:30 |
| 周六 至 周日 | 9:00-17:00 |
|         |            |

2) 工作时间:设置在线客服的工作时间

| L作时间: |     |     |      |   |   |       |   | + 新增时间 |
|-------|-----|-----|------|---|---|-------|---|--------|
| 日期    | 时间  | 操作  |      |   |   |       |   |        |
| 周— ▼  | 至周日 | ī • | 8:30 | • | 至 | 17:30 | • | ×      |
| 周六 ▼  | 至周日 | •   | 9:00 | • | 至 | 17:00 | • | ×      |
| 周— •  | 至周日 | •   | 8:30 | • | 至 | 17:30 | • | ×      |
|       |     |     |      |   |   |       |   |        |

#### 3.联系方式:

显示联系方式:选择是或者否,选择是则在添加得在线客服模块中显示添加的联系方式

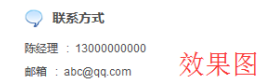

1) 联系方式: 点击新增可以输入名称和内容, 点击删除按钮删除已添加完成的内容, 点击

移动可调整位置

2) 高级:可更改添加的内容横向显示还是纵向显示

#### 4.8 全站搜索

选择全站搜索模块,拖动全站搜索模块到已添加布局的页面中,点击保存完成添加

|                | ☑ 全站搜索 ×                                 |
|----------------|------------------------------------------|
| 栏目导航 网站横幅 文章列表 | <b>模块标题</b> :全站搜索                        |
|                |                                          |
| 理财列表组织架构内容模块   |                                          |
|                | 默认 「请翁入搬茶内容 視 索」 「请翁入妝茶内容 Q」 「请翁入搬索内容 Q」 |
|                | 请输入搜索内容     Q       请输入搜索内容     Q        |
|                | · · · · · · · · · · · · · · · · · · ·    |
|                | 保存取消                                     |

1.模块标题:设置模块名称

2.推荐关键字:设置热搜,最多可输入10位字符

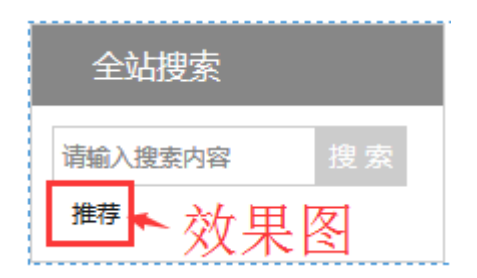

3.搜索框宽度:设置搜索框显示宽度,一般为默认可选择自定义自行设置宽度

4.模块样式:选择模块显示样式

添加完成可在输入框中输入内容进行搜索,也可点击推荐内容,跳转到相关页面

### 4.9 当前时间

设置当前时间展示

1.模块标题:默认为模块名称,可自定义修改

2.日期样式:选择日期显示格式,点击下拉按钮弹出格式列表选择

| 日期样式: | 2015年1月13日 星期二          |
|-------|-------------------------|
|       | 2015年1月13日 星期二          |
|       | 2015年1月13日 14:47        |
|       | 2015年1月13日 星期二 14:47    |
|       | 2015-1-13               |
|       | 2015-1-13 14:47         |
|       | 1/13/2015 Tuesday       |
|       | 1/13/2015 14:47         |
|       | 1/13/2015 Tuesday 14:47 |

4.10 当前位置

显示当前栏目位置

|                | ☑ 当前位置 ×   |
|----------------|------------|
| 图文链接 在线客服 全站搜索 |            |
|                | 模块标题: 当前位置 |
|                |            |
|                |            |
|                | 保存         |
| 在线地图 性律服务 理财管理 |            |

# 4.11 模块组

选择当前页面添加的模块模块放在一个组里面

# 提示:模块隐藏以后,模块组列表中依旧有此模块

| ••• + ••• +                                         | ☑ 模块组                             | ×            |
|-----------------------------------------------------|-----------------------------------|--------------|
| 王\$ <b>3</b> 百万 百万 百万 百万 百万 百万 百万 百万 百万 百万 百万 百万 百万 | 模块标题:  模块组<br>触发切换: ❷ 鼠标点击 ○ 鼠标滑过 |              |
|                                                     | 模块标题                              | 操作           |
| 國文链接         在线客服         全站搜索                      | 网站横幅                              | ↑ ♥ 🛇        |
|                                                     | 栏目导航                              | <b>↑</b> ♥ ⊙ |
|                                                     | 理财列表                              | ↑ ↓ O        |
|                                                     | 全站搜索                              | ± ↓ 0        |
| 在线地图 快捷服务 理财管理                                      |                                   |              |
|                                                     |                                   | 保存取消         |

1.模块标题:默认为模块名称,可自定义修改

2. 触发切换:可设置鼠标点击切换模块还是鼠标滑过切换

#### 3.模块列表:显示本页面添加的模块列表

4.操作:可选择上下调换位置,或者选择此功能显示还是不显示

#### 提示:至少选择俩个模块,最多选择五个模块

#### 1.样式

样式:设置模块样式,点击保存进行更改

| ☑ 设置模块组样式         | × |
|-------------------|---|
| <b>样式</b> 模块组 模块项 |   |
| 颜色: 🜉 🔳 🔳 🔳 💷     |   |
|                   |   |
|                   |   |
|                   |   |
|                   |   |
| 保存重置              |   |

# 2.模块组

| ☑ 设置模块组样式                       | ×  |
|---------------------------------|----|
| <b>样式</b> 模块组 模块项               |    |
| 普通文字: 🔮 默认 🔵 自定义                |    |
| 高度: 🔮 默认 🔵 自定义                  |    |
| 背景: 🕑 默认 🔵 隐藏 🔵 自定义             |    |
| 边框: 🕑 默认 🔵 隐藏 🔵 自定义             |    |
| 位置: 🕑 默认 🔵 自定义                  |    |
| 外边距: 🔵 默认 🕑 自定义                 |    |
| 上: 0 px 下: 0 px 左: 0 px 右: 0 px |    |
| 内边距: 🔵 默认 🥝 自定义                 |    |
| 上: 0 px 下: 0 px 左: 0 px 右: 0 px |    |
|                                 |    |
|                                 |    |
| 保存                              | 重置 |

1) 普通文字: 设置模块组中模块项标题字体大小、字体样式、未选中字体颜色以及选中

时字体颜色,一般为默认

- 2) 高度:设置模块标题栏高度一般为默认
- 3) 背景: 设置模块标题栏背景, 可以选择设置颜色, 也可选择上传图片作为背景, 点击浏

览打开本地文件,选择要上传的图片上传完成后,选择平铺,设置图片显示方式

| 加模块 2488 2588                   | ] |
|---------------------------------|---|
|                                 |   |
| ☑ 设置模块组样式 ×                     |   |
| 样式 模块组 模块项                      | _ |
| 普通文字: 🕑 默认 🔘 自定义                | 2 |
| 高度: 🔮 默认 🔘 自定义                  |   |
| 背景: 🔵 默认 🔵 隐藏 🔮 自定义             |   |
| 颜色:                             |   |
| 图片:                             |   |
| 平铺: 不使用背暴图片▼                    |   |
|                                 |   |
|                                 |   |
| 外边距: ○ 默认 ❷ 自定义                 |   |
| 上: 0 px 下: 0 px 左: 0 px 右: 0 px |   |
| 内边距: 🔿 默认 🔮 自定义                 | ~ |
| 保存重置                            | ן |

- 4) 边框:设置模块边框宽度、颜色、以及样式,样式可选择实线点状虚线三种
- 5) 位置:
- 6) 外边距:设置边框以外距离,一般为默认
- 7) 内边距:元素框的最内部分是实际的内容,直接包围内容,一般为默认

#### 3.模块项

- 1) 宽度:设置模块组中模块项的宽度,一般为默认,可自定义设置
- 2) 未选中模块背景:可以选择设置颜色,也可选择上传图片作为背景,点击浏览打开本地 文件,选择要上传的图片上传完成后,选择平铺,设置图片显示方式
- 选中背景:可以选择设置颜色,也可选择上传图片作为背景,点击浏览打开本地文件, 选择要上传的图片上传完成后,选择平铺,设置图片显示方式

4) 项间隔:设置模块项中的间隔距离

# 4.12 在线地图

| 🗹 在线地图  |                                                                                                    | × |
|---------|----------------------------------------------------------------------------------------------------|---|
| * 模块标题: | 在线地图                                                                                                    |   |
| * 详细地址: | 北京                                                                                                    |   |
| * 位置信息: | Q 搜索位置                                                                                                    |   |
| 地图尺寸:   | 600 x 300 px                                                                                                    |   |
| 搜索位置:   | <ul> <li>● 中興通</li> <li>500 米</li> <li>● 中山公園</li> <li>● 中山公園</li> <li>● 中山公園</li> <li>王 天安门</li> <li>北京饭店 ●</li> <li>日本</li> <li>● 天安门市场</li> <li>● 天安门市场</li> <li>● 大安门市场</li> <li>● 大安门市场</li> <li>● 大安门市场</li> <li>● 大安门市场</li> <li>● 大安门市场</li> </ul> |   |
|         | 保存取消                                                                                                    | ľ |

- 1.模块标题:设置模块标题,一般会默认为显示模块名称,可自定义设置
- 2.详细地址:设置地图显示的城市位置信息
- 3.位置信息:点击搜索,进行位置搜索
- 4.地图尺寸:设置地图在页面中展示的尺寸
- 5.搜索位置:显示位置详情地图信息。

#### 4.13 图片模块

| 🗹 图片模块 |      |      | × |
|--------|------|------|---|
|        |      |      |   |
| 模块标题:  | 图片模块 |      |   |
| *模块图片: |      | ④、浏览 |   |
| 图片链接:  |      |      |   |

保存取消

1.模块标题:设置模块标题一般为默认模块名称,可自定义修改

2.模块图片:添加模块图片,点击浏览上传本地图片

3.图片链接:添加图片链接,点击图片可跳转至链接页面

# 4.14 快捷服务

添加栏目可以快速查找

|                      | ④ 添加 | 模块              | 全站搜索 文章列表                   | 在线地图    |
|----------------------|------|-----------------|-----------------------------|---------|
| 栏目导航 网站橫幅 文章列表       |      | ☑ 快捷服务          |                             | ×       |
|                      |      | * 模块标题:<br>标题栏: | 快捷方式<br>○使用栏目名 ◎使用模块名 ○ 自定义 |         |
| 理财列表内容模块             |      | 相关栏目:           | 全部                          | 5 100 4 |
|                      |      | 查找子栏目:          | ❷是 ○否                       |         |
|                      |      | 是否有内容:          | ○是 ⊘ 否                      |         |
| EXTER CISCHIK EXHIBA |      | 继承页面栏目:         | ○是 ❷否                       | 2       |
|                      |      | 显示条数:           |                             | *U      |
|                      |      | 列表样式:           |                             |         |
|                      |      |                 |                             |         |
| 在线地图 快速服务 理财管理       |      |                 |                             |         |
|                      |      |                 |                             |         |
|                      |      |                 |                             | 保存取消    |

1.模块标题:设置模块标题,可以选择使用栏目名,以当前栏目作为名字,或者使用模块名

字,或者使用自定义,自己设置标题

2.标题栏:可以选择使用栏目名称、模块名称或者自定义输入标题栏

3.相关栏目:选择在快捷服务模块显示的栏目列表

4.查找子栏目:选择是否查找选择的相关栏目的下级栏目

5.继承页面栏目:显示当前页面上的栏目

6.提示:在具体栏目页有作用,首页无作用

7.显示条数:设置快捷服务模块中栏目内容显示的条数

8.列表样式:设置快捷服务模块栏目内容显示样式

#### 4.15 理财管理

选择理财管理模块,拖动理财管理模块到已添加布局的页面中,完成添加

|                | ☑ 理财管理                              |        |
|----------------|-------------------------------------|--------|
|                | 样式         常规         分类         高级 |        |
| 國又建設 征线脊板 主始接条 | 模块标题: 理财管理                          |        |
|                | 列表样式:                               |        |
|                | 列表图标: 🖉 默认 ○・○・○・○ » 🖓              |        |
|                | 上传图标:                               |        |
|                |                                     |        |
|                |                                     |        |
|                |                                     |        |
|                |                                     |        |
|                |                                     | ED214  |
|                | (朱仔                                 | - 耿) 月 |

1.样式

1) 模块标题: 设置模块标题, 可以选择使用栏目名, 以当前栏目作为名字, 或者使用模块

名字,或者使用自定义,自己设置标题

- 2) 列表样式:只有一种样式,所以此项不能选择
- 3) 列表图标:设置列表前显示图标
- 4) 上传图标:上传自定义图标用于列表前显示

# 2.常规

具体操作请查看文章列表功能常规操作说明

| ☑ 理财管理              | ×                  |
|---------------------|--------------------|
| 样式常规分类高级            |                    |
| 文章标题                |                    |
| 简短标题: 🗹 使用 🔵 不使用    | 标题样式: 🕑 显示 🔵 隐藏    |
| 标题下划线: 🔵 使用 🔮 不使用   | 打开方式: 🔵 当前窗口 🔮 新窗口 |
| 显示分类: 🕑 无 🔵 栏目 🔵 站点 | 标题长度:              |
| 显示条数: 5             | 超出显示:              |
| 更多设置                |                    |
| 显示更多: 🗹 是 🔵 否       | 打开方式: 🕑 当前窗口 🔵 新窗口 |
| 更多链接: 自定义 🗸         |                    |
|                     |                    |
|                     |                    |
|                     |                    |
|                     | 保存取消               |

#### 3.分类

具体操作请查看文章列表功能常规操作说明

| ☑ 理财管理           | ×       |
|------------------|---------|
| 样式 常规 分类 高级      |         |
| 相关栏目             |         |
| ◎ 包含子栏目 ○ 继承页面栏目 | 🖍 请选择栏目 |
|                  |         |
|                  |         |
|                  |         |
| 没有相关数据!          |         |
|                  |         |
|                  |         |
|                  |         |
|                  |         |
|                  | 保存取消    |

# 4.高级

# 具体操作请查看文章列表功能常规操作说明

| ☑ 理财管理                              | × |
|-------------------------------------|---|
| 样式常规分类高级                            |   |
| 摘要内容                                |   |
| 显示内容: 🗹 内容 🔵 摘要内容                   |   |
| 摘要内容长<br>度: 50                      |   |
| 数据推荐                                |   |
| 首页推荐: 🕑 默认 🔵 推荐 🔵 不推荐               |   |
| 栏目推荐: 🕑 默认 🔵 推荐 🔵 不推荐               |   |
| 头条推荐: 🔮 默认 🔵 推荐 🔵 不推荐 🛛 🖉 无 🗋 🗎 🗋 🏠 |   |
| 发布日期设置                              |   |
| 显示日期: 오 隐藏 🔵 前面显示 🔵 后面左面显示 🔵 后面右面显示 |   |
| 排序方式: 发布时间降 🔻 日期格式: yyyy-MM-dd 💌    |   |
|                                     |   |
| 保存取消                                | j |

# 4.16 占位模块

在页面中进行,占位,便于往占位模块组添加其他功能模块

# 4.17 文本模块

| 🗹 文本          | 模块              |                             |    |     |    |            |    |              |          |    |    |    | × |
|---------------|-----------------|-----------------------------|----|-----|----|------------|----|--------------|----------|----|----|----|---|
| 模块<br>标<br>题: | 文本标             | 题                           |    |     |    |            |    |              |          |    |    |    |   |
|               | ● 源码            | ÷ 4                         | *  | × 6 | Ē  | Ē          | [] | ٩            | ₽ţ       |    | 8  |    | = |
|               | 63              |                             | 0  | Ω   | È  | <u>A</u> - | A  | · <u>I</u> , | B        | I  | U  |    |   |
|               | <del>\$</del> > | <sup>2</sup> X <sup>2</sup> | Ē  | = = | ■  | ÷E         | Ť  | 1=<br>2=     | •=<br>•= | ۶¶ | ¶۱ |    |   |
|               | 样式              | •                           | 字体 | •   | 大小 | •          | ?  |              |          |    |    |    |   |
| 模块<br>内<br>容: |                 |                             |    |     |    |            |    |              |          |    |    |    | Ţ |
|               |                 |                             |    |     |    |            |    |              |          | 保存 |    | 取消 |   |
| ý.            | 本标题             |                             |    |     |    |            |    |              |          |    |    |    | × |
| 春节来了          | -               |                             |    |     | 效  | (果)        | 冬  |              |          |    |    |    |   |

如下图所示, 输入模块标题和模块内容, 点击保存, 内容将在页面中进行展示

# 4.18 按钮

往页面中添加一个按钮功能

| 2 按钮             | × |
|------------------|---|
| 样式 常规            |   |
| 按钮文字: 按钮         |   |
| 按钮链接:            |   |
| 按钮样式: 😪 默认 🔘 自定义 |   |
|                  |   |
|                  |   |
|                  |   |
|                  |   |
|                  |   |
|                  |   |
|                  |   |
| 保存取              | 消 |

1.样式:

- 1) 按钮文字:设置按钮显示的文字,默认显示模块名称
- 2) 按钮链接: 设置按钮跳转的链接,点击按钮,直接跳转到链接页面
- 3) 按钮样式:可选择系统提供的按钮样式,也可自定义进行设置如下图所示

| 选中颜色:                                                                         |      |
|-------------------------------------------------------------------------------|------|
| 按钮图片:                                                                         | ④、浏览 |
| <ul> <li>背景重复</li> <li>平铺</li> <li>横向平铺</li> <li>纵向平铺</li> <li>不平铺</li> </ul> |      |
| 鼠标经过颜色 :                                                                      | ④ 浏览 |
| 背景重复       平铺       横向平铺       纵向平铺                                           |      |

# 2.常规:

| 样式常   | 90         |    |
|-------|------------|----|
| 按钮尺寸: | 🔾 默认 🕑 自定义 | 2  |
| 宽:    |            | рх |
| 高:    |            | рх |
| 文字:   | 🔾 默认 🕑 自定义 | ٤  |
|       | 大小: 12 💌   | рх |
|       | 样式:微软雅▼    | В  |
|       | 颜色:        |    |
|       | 选中:        |    |

- 1) 按钮尺寸:一般会为默认状态可自定义设置高度与宽度
- 2) 文字样式:设置文字显示样式

# 第五章 [辅助模块]

# 5.1 文件下载

拖动文件下载模块到已添加好布局的页面

|           |       |              | X        |    |             |             |           |        |                     |   |
|-----------|-------|--------------|----------|----|-------------|-------------|-----------|--------|---------------------|---|
| $\square$ | 模块库   | 当前栏目 其何      | 他栏目      |    |             |             |           |        |                     |   |
|           | 基础模块  | 辅助模块   高级    | 模块       |    | 文件下载        |             |           |        |                     | × |
|           | ··· + | ···· + ···   | •        |    | 模块标题:       | 文件下载        |           |        |                     |   |
| 1         | 文件下载  | 网站二维码 分享网络   |          |    | 模块样式:       |             |           |        |                     |   |
|           | ••• + |              | <b>-</b> |    | 显示文件个数:     | 10          |           |        |                     |   |
| <b>\$</b> |       | l f   ඵ්     |          |    | 分页展示:       | ✔ 是 ○ 否     |           |        |                     |   |
|           | 在线视频  | Flash动画 天气信! |          |    | 显示文件大小:     | ✔ 是 ○ 否     |           |        |                     |   |
|           | +     |              | •        |    |             |             |           |        | [+添加文件              |   |
|           | 2     | 🖉            |          | Iг | 文件名称        |             | 创建日期      | 文件大小   | 操作                  | n |
|           | 友情链接  | 在线投票 Tag标签   | 8        |    | QQ截图2016031 | 7135753.jpg | 2016-4-13 | 66.012 | $+ + \oplus \times$ |   |
|           |       |              |          | L  |             |             |           |        |                     | J |
|           |       |              |          |    |             | 添加          | 加文件在.     | 此显示    |                     |   |
|           |       |              |          |    |             |             |           |        | 保存 取                | 消 |

1. 模块标题:默认为模块名称,可自定义修改

2.模块样式:设置添加的文件列表显示样式

3.显示文件个数:设置每页上文件显示个数

4.分页展示:每页设置显示个数以后多余文件分页显示

5.添加文件:点击添加文件,选择上传,添加本地文件,添加完成在上图位置显示

点击保存完成添加

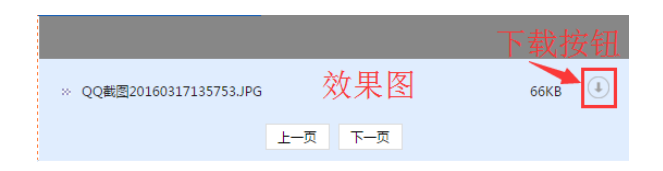

点击下载可下载列表中文件

点击上一页下一页可进行页面切换

### 5.2 网站二维码

| []]      | 模块库            | 当前栏目       | 其他栏目    |            |         |           |      |    |
|----------|----------------|------------|---------|------------|---------|-----------|------|----|
|          | 基础模块           | 辅助模块       | 高级模块    | Г          |         |           |      |    |
|          | ••• +          | ••• +      | ••• +   |            | 🗹 网站二维码 |           |      | ×  |
|          |                |            |         | <b>S</b> . | * 标题:   | 网站二维码     |      | ]  |
|          | 又件卜载           | 网站二维码      | 分學网站    |            | 图片上传:   |           | ④、浏览 |    |
| *        |                | F          |         |            | * 尺寸:   | 200       |      |    |
| <b>.</b> | 在线视频           | Flash动画    | 天气信息    |            |         | 扫描查看手机版网站 |      |    |
|          |                | ···· +<br> | Tagtā 🌣 |            | 描述:     |           |      |    |
|          | to all granter |            |         |            |         | 141/150   |      |    |
|          |                |            |         |            |         |           | 保存   | 取消 |
|          |                |            |         |            |         |           |      |    |

拖动网站二维码模块到已添加好的页面布局上传二维码图片,点击保存添加成功

1.标题:输入网站二维码标题,默认为模块名称,可以自定义输入标题

2.图片上传:点击浏览上传本地二维码图片

- 3.尺寸:设置二维码显示大小,一般会默认尺寸
- 4.描述:对添加的二维码进行描述,不能超过150字符

### 5.3 分享网站

| 其础描述   端助描述   高级描述 | <u>首页 公司简介 产品展示 招商加盟</u> | 理财     |
|--------------------|--------------------------|--------|
|                    | ☑ 分享网站                   | ×      |
|                    | 模块标题:分享网站                | A 1991 |
|                    | 显示的分享网站为:                |        |
| 文件下载 网站二维码 分享网站    | 分享网站 分享的网站列表 显示          | ₹      |
|                    | 微信                       | ·      |
|                    | 新浪微博                     |        |
| 住我说刘 Flash动画 大气信息  | QQ空间                     |        |
|                    |                          |        |
|                    | 豆瓣网 选择是否显示 ✓             |        |
| 友情链接 在线投票 Tag标签    | 更多 👞                     | -      |
|                    | 展开更多选项保存                 | 取消     |

拖动模块至已添加好布局的页面,然后选择要显示的分享网站,点击保存完成添加

1.模块标题:默认为模块名称,可自定义进行修改

2.显示的分享网站:在此可以选择要分享的网站,如若没有需求网站可勾选更多,点击跳到

更多列表,进行选择

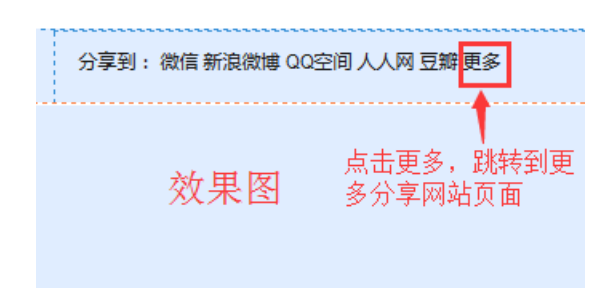

#### 5.4 在线视频

拖动在线视频模块至已添加好布局的页面,然后选择视频类型,添加文件地址点击保存完成

添加

|                   | 分享到: 微信 新浪微博 QQ空 | 🗹 在线视频  | x                                                      |
|-------------------|------------------|---------|--------------------------------------------------------|
| 文件下载 网站二维码 分享网站   |                  | * 模块标题: | 在线视频                                                   |
| ++                |                  | 视频类型:   | ❷本地文件 ○远程链接                                            |
|                   |                  | 文件地址:   | /res/jrfcms_mobi/userFiles/admin/video_fl ×            |
| 在线视频 Flash动画 天气信息 |                  |         | 文件大小不超过50M。格式支持<br>asy asf mpg wmy 3gp mp4 moy avi fly |
|                   |                  | 设置尺寸:   | 200 x 200 px                                           |
|                   |                  |         | 保存取消                                                   |

1.模块标题:默认为模块名称,可自定义进行修改

2.视频类型:可选择本地文件和远程链接俩种类型,本地文件选择本地视频进行添加,远程 链接选择互联网视频资源如乐视、优酷等

**3.文件大小、格式:**大小不超过 50M,格式只支持 asx , asf , mpg , wmv , 3gp , mp4 , mov , avi , flv。

### 5.5 Flash 动画

| 🗹 Flash动画 |               | ×  |
|-----------|---------------|----|
| * 模块标题:   | Flash动画       |    |
| 文件类型:     | ✓ 本地文件 ○ 网络地址 |    |
| 文件地址:     | ④ 浏览          |    |
|           | 文件格式只支持swf    |    |
| 设置尺寸:     | 200 x 200 px  |    |
|           |               |    |
|           |               |    |
|           | 保存            | 取消 |

1.模块标题:设置模块在页面上显示的标题,不能超过100字符,一般默认为模块名称,

可自定义修改

2. 文件类型:选择上传本地文件还是网络文件

3. 文件地址:本地文件,点击浏览,导入本地 flash 动画,只支持 swf 格式,网络地址:添

加网络地址在此文件地址栏

4.设置尺寸:一般默认为 200\*200PX, 可自定义设置

#### 5.6 天气信息

拖动天气信息模块至已添加好布局的页面,然后选择城市已经显示样式,点击保存完成添加

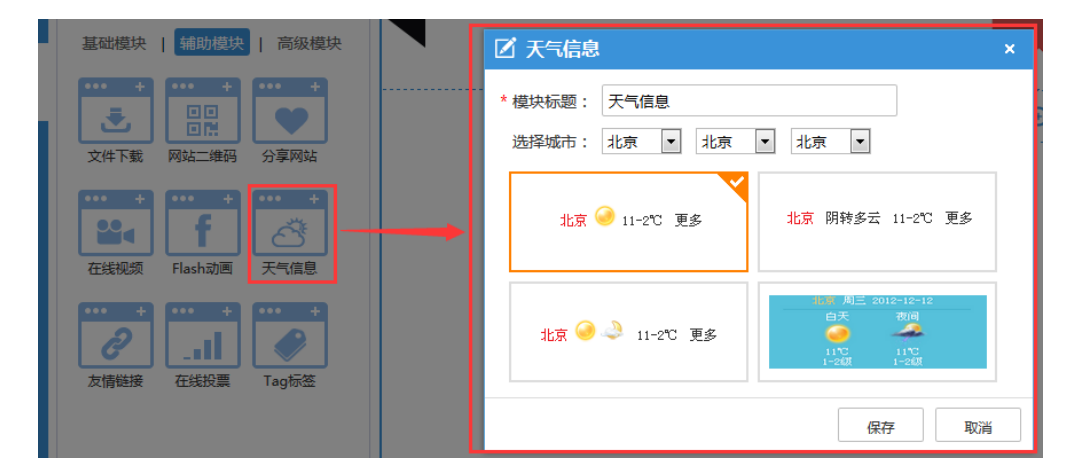

1.模块标题:一般默认为模块名称,可自定义设置,名称最多输入100字符

2.选择城市:选择当前城市,可具体到县

3.样式:选择天气在页面中展示样式,

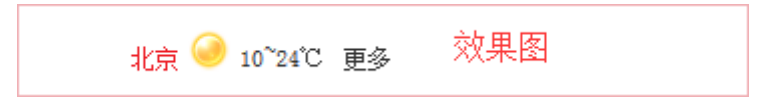

# 5.7 友情链接

|                     |              | a - a - a - a - a - a - a - a - a - a - |            |        |
|---------------------|--------------|-----------------------------------------|------------|--------|
| 基础模块   辅助模块   高级模块  | ☑ 友情链接       |                                         |            |        |
|                     | * 模块标题: 友情链接 |                                         |            | Â      |
|                     | 显示条数: 5      |                                         |            |        |
|                     | 链接类别: 全部     | •                                       |            |        |
| 在线规模 Flash动画 天气信息   | 列表样式:        |                                         |            |        |
| [··· +]··· +]··· +] | 文字样式: 🔮 默认 🤇 | 〕自定义                                    | -          | E      |
| 2 .ul 🔗             |              |                                         |            | 十 添加链接 |
| 友情碰接 在线投票 Tag标签     | 链接文字         | 链接图片                                    | 链接地址       | 1      |
|                     | 操作           |                                         | 添加链接住此並示   |        |
|                     | 000          | 无图片                                     | www.00.com |        |
|                     |              |                                         | 移动修        | 改 删除   |
|                     |              |                                         |            | 保存取消   |

1.模块标题:一般默认为模块名称,可自定义设置,名称最多输入100字符

2.显示条数:显示页面上链接条数

3.链接类别:设置为全部

4.列表样式:设置页面上友情链接显示样式

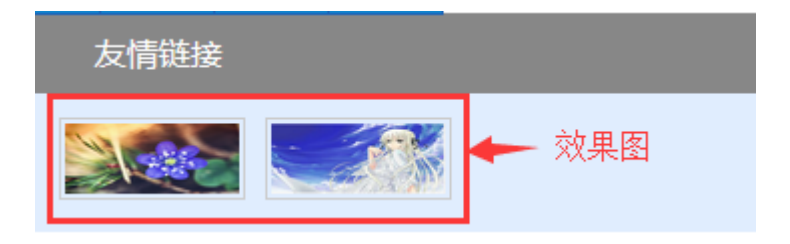

5.文字样式:设置页面友情链接的字体颜色

| 友情  | 涟接 |     |   |     |  |
|-----|----|-----|---|-----|--|
| www | 飽  | 000 | - | 效果图 |  |

6.添加链接:添加在友情链接模块显示的链接,点击添加按钮,弹出链接输入框,输入网站 名称,地址和 logo,点击保存完成添加,可在页面中点击链接跳转到相关网站

| 🖸 添加链接                                                                        |    | ×  | ×                                                                                                |
|-------------------------------------------------------------------------------|----|----|--------------------------------------------------------------------------------------------------|
| <ul> <li>/ 添加链接</li> <li>* 网站名称:</li> <li>* 网站地址:</li> <li>网站LOGO:</li> </ul> |    | ×  | ▲<br>●<br>●<br>●<br>●<br>●<br>●<br>●<br>■<br>●<br>■<br>■<br>■<br>■<br>■<br>■<br>■<br>■<br>■<br>■ |
|                                                                               | 保存 | 取消 | + + # × -                                                                                        |

- 1) 移动:可以上下调换显示顺序
- 2) 修改:可修改链接的网站名称、网站地址和网站 LOGO
- 3) 删除:删除当前选择的链接

# 5.8 在线投票

拖动在线模块至已添加好布局的页面,然后选择创建新投票或者选择已有的投票,点击保存

完成添加

| 模块库 当前栏目 其他栏目     |                                  | 1119+1 |
|-------------------|----------------------------------|--------|
|                   | * 模块标题: 在线投票<br>〇 创建新投票 2 选择已有投票 |        |
|                   | 投票项                              | 操作     |
|                   | <b>ତ</b> ହ                       | ∕ ×    |
| 94 F 🕂            | ⊖ eee                            | / ×    |
| 在线视频 Flash动画 天气信息 | 0 4545                           | ∕ ×    |
| ··· + ··· + ··· + | 0 11112121323                    | / ×    |
|                   | 0 123333                         | ≠ ×    |
| 友情链接 在线投票 Tag标签   | ○ 33333                          | ≠ ×    |
|                   | ○ 2222                           | ✓ ×    |
|                   | ○ 1111                           | e ×    |
|                   |                                  |        |
|                   |                                  | 保存取消   |

1.模块标题:一般默认为模块名称,可自定义设置,名称最多输入100字符

#### 2.创建新投票

| 🗹 在线投票   | ×                   |
|----------|---------------------|
| * 模块标题:  | 在线投票                |
|          | ✓ 创建新投票 ○ 选择已有投票    |
| * 投票主题:  |                     |
| 开始时间:    | 管 结束时间: 管           |
| *最多能选几项: | 1                   |
| 投票间隔:    |                     |
| IP限制:    | ○ 一次 ❷ 不限 ②         |
| 用户限制:    | ❷ 一次 ○ 不限           |
|          | + 新增几行              |
| 投票项      | 投票数 操作              |
| 选项       | ● 移动→ ★ ★ ★         |
| 点击新增     | 几行添加投票项,添加完成在此显示 删除 |
|          | 保存取消                |

- 1) 投票主题:输入在线投票标题
- 2) 时间:设置开始和结束时间。投票只在有效时间段内可投票,超出有效时间将在前台不

显示

- 3) 最多能选几项:设置投票项可选择数量
- 4) 投票间隔:设置投票间隔时间段,在此时间段内将不能进行下一次投票,以小时为单位,
   0 为不限制可重复投票、999999 为禁止重复投票
- 5) IP 限制:可以识别同一 IP 的不同电脑,设置一次同一个 IP 将不能重复投第二次票设置不限同一 IP 将可重复投票
- 6) 用户限制:设置用户是否可以重复投票,选择一次同一用户将不能进行第二次投票,选择不限,同一用户将可进行重复投票
- 7) 投票项:点击新增几行添加投票项,在投票项输入框输入选项,投票数输入框可设置已
   投票数量,一般默认为0
- 8) 移动:可移动投票项位置
- 9) 删除:删除已添加的投票项

#### 3.选择已有的投票

添加已经创建好的投票

| Zł | 在线投票                                                       | ×                                      |
|----|------------------------------------------------------------|----------------------------------------|
|    | <ul> <li>* 模块标题: 在线投票</li> <li>○ 创建新投票 ♥ 选择已有投票</li> </ul> |                                        |
|    | 主题                                                         | 操作                                     |
|    | <b>୦</b> ହ                                                 | 修改———————————————————————————————————— |
|    | ⊖ eee                                                      | ✓ ×                                    |
|    | 0 4545                                                     | ✓ ×                                    |
|    | 0 11112121323                                              | ✓ ×                                    |
|    | 0 123333                                                   | ✓ ×                                    |
|    | ○ 33333                                                    | ✓ ×                                    |
|    | ○ 2222                                                     | ✓ ×                                    |
|    | O 1111                                                     | <i>₽</i> ×                             |
|    |                                                            | 保存取消                                   |

- 1) 修改:具体操作请参考在线投票-创建新投票操作说明
- 2) 删除:删除已添加的在线投票

| 🗹 修改主题    |                | × |
|-----------|----------------|---|
| * 标题:     | 111s           |   |
| 开始时间:     | 学 结束时间:        |   |
| * 最多能选几项: | 1              |   |
| *投票间隔:    | 0 ?            |   |
| IP限制:     | ○ 一次 ❷ 不限 ②    |   |
| 用户限制:     | ✓ 一次 ○ 不限      | _ |
|           | + 新增几行         |   |
| 投票项       | 投票数 操作         |   |
| 22        | 0 + ¥ ×        |   |
| 222       | 0 <b>*</b> * × |   |
|           |                |   |
|           |                |   |
|           |                |   |
|           | 保存取消           |   |

# 添加完成效果图

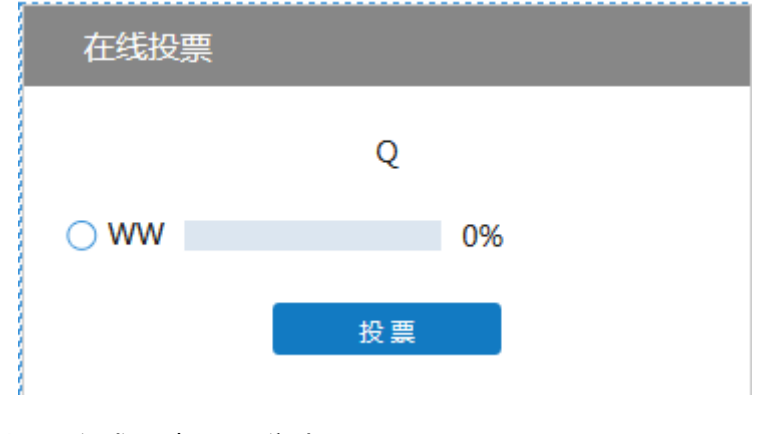

投票完成可查看百分比

# 5.9 Tag 标签

TAG 标签是一种由自己定义的,比分类更准确、更具体,可以概括文章主要内容的关键词

| 模块库 当前栏目 其他栏目                                                                                                    | ▲西本 公司简介 产品展示 沿高加盟 理财<br>☑ Tag标签 | 联系<br>× |
|----------------------------------------------------------------------------------------------------|----------------------------------|---------|
| 基础模块   辅助模块   高级模块                                                                                                    | * 模块标题: Tag标签                    | ^       |
| 文件下载 网站二维码 分享网站                                                                                                    | 列表样式:                            |         |
|                                                                                                    | 选择标签: ○ 全部 ♥ 指定<br>▼ 33          |         |
| た<br>大情髄接<br>友情髄接<br>在残投票<br>工<br>は<br>大<br>情髄接<br>で<br>本<br>・<br>一<br>、<br>で<br>、<br>で<br>、<br>・<br>、<br>、<br>で<br>、<br>、<br>、<br>、<br>、<br>、<br>、<br>、<br>、<br>、<br>、<br>、<br>、 |                                  |         |
|                                                                                                    |                                  |         |

1.模块标题:一般默认为模块名称,可自定义设置,名称最多输入100字符

# 2.列表样式:设置关键字显示样式

3.选择标签:可以选择全部或者指定一部分

| 关键字标 | 签:                         |              |      |
|------|----------------------------|--------------|------|
| 终端使  | 用: 🛛 电脑 🗇 微信 🖓 手机. 📝 TAG管理 |              | ×    |
| 相关文  | <b>TAG管理</b> 全部显示          | (+) (        |      |
|      | 名称                         |              |      |
|      | □ ID 名称                    | 文档数          | 操作   |
|      | 317 网站                     | 1            |      |
|      | 共1条 每页 20 条                | 当前 1/1 页 转到第 | 页 GO |
|      |                            |              |      |
|      |                            |              | -    |
|      |                            | 保存           | 取消   |

# 第六章高级模块

# 6.1 代码嵌入

#### 输入代码保存成功以后实现功能

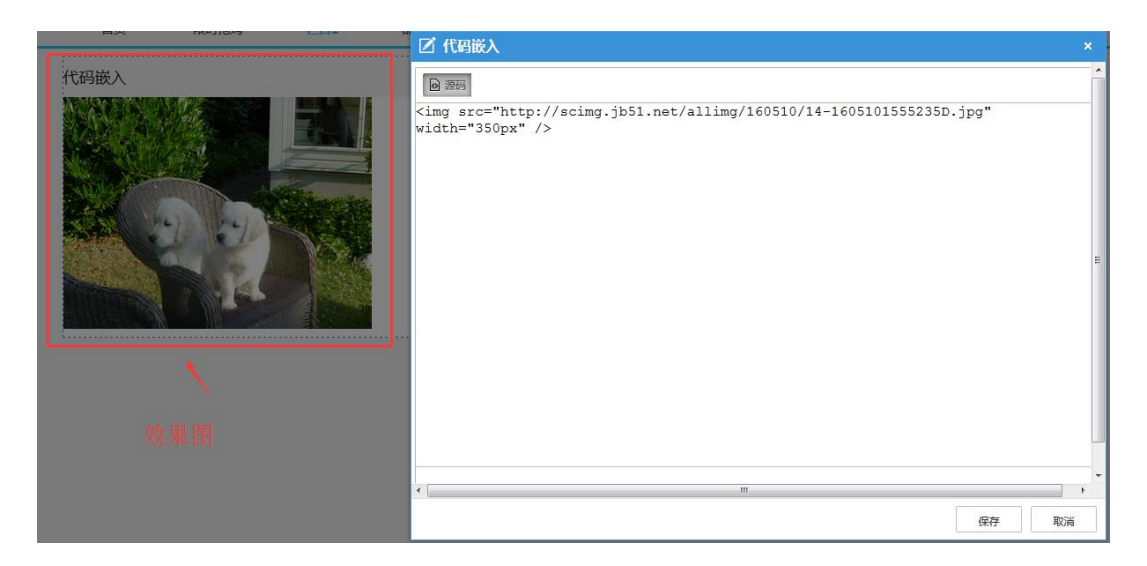

### 6.2 问卷调查

拖动问卷调查模块至已添加好布局的页面,然后选择添加问卷,点击保存完成添加

|           | 🗹 何卷调查       | 2010 04 12 | ×                         |
|-----------|--------------|------------|---------------------------|
| 代码嵌入 问卷调查 | * 模块标题: 问卷调查 |            |                           |
|           | 模块样式:        |            |                           |
|           | 标题长度:        | 超出显示:      |                           |
|           | 打开方式: 🔵 当前窗[ | ] 🔮 新窗口    | + 添加问卷                    |
|           | 问卷           | 图片         | 操作                        |
|           | □ 问卷调查       | 添加的问卷在此显   | <sup>™</sup> ± <> ■ × / - |
|           | □ 最佳人气       | 1. A.      | 1 ⊙ 🗎 × 🖉 🖡               |
|           | □ 最佳人气       |            | 1 👁 🖿 × 🖉                 |
|           | 2141         |            | 1 ⊙ 🖿 × 🖌                 |
|           | □ 最佳高手       |            | ± ⊙ 🗎 × /                 |
|           |              |            | 保存取消                      |

- 1) 模块标题:一般默认为模块名称,可自定义设置,名称最多输入100字符
- 2) 模块样式:设置模块显示样式,(此样式只有一种)
- 3) 标题长度:设置问卷标题显示长度
- 4) 超出显示:设置超出显示样式
- 5) 打开方式:选择在当前窗口打开此问卷还是在新窗口打开此页面

#### 1.添加问卷

| 添加好的问卷在此显示         | + 添加问卷            |
|--------------------|-------------------|
| 问卷                 | 图片 操作             |
| SSS SSS            | 1 + 1 O 1 × /     |
| 🗹 添加问卷             | ×                 |
| *问卷标题:             |                   |
| 开始时间:              | 结束时间:             |
| *重复填写: 0 小时后 ?     | *所属栏目: 问卷调查栏目 ▼   |
| 电脑限制: 🔵 一次 🔮 不限  ? | IP限制: 🔵 一次 🔮 不限   |
| 问卷人信息: 🔵 填写 🔮 不填写  | 验证码: 🔵 填写 🔮 不填写   |
| + 添加图片             | + 本 添加题目 + 添加问卷描述 |
| 题目                 | 类型 操作             |
| 在此新建问 <sup>。</sup> | 卷                 |
|                    | 保存取消              |

- 1) 问卷标题:一般默认为模块名称,可自定义设置,名称最多输入100字符
- 2) 时间:选择问卷有效日期,超过日期将不能再填写
- 3) 重复填写:设置间隔时间段,在此时间段内将不能进行重复填写
- 4) 所属栏目:不能进行选择,只有一个栏目问卷调查

- 5) 电脑限制:设置同一 IP 不同电脑是否可以答卷,勾选一次则在同一 IP 下不同电脑不能 进行重复答卷,勾选不限则可重复答卷
- 6) IP 限制:设置同一 IP 不能进行答卷,勾选不限可以重复答卷,勾选一次则一个 IP 只能进行一次答卷
- 7) 问卷人信息:设置答卷人是否要填写设置的信息
- 8) 验证码:设置答卷人是否要填写验证码
- 9) 添加图片:添加问卷中的图片,具体添加方法请参考 5.3.2 文章列表-添加文章-标题附

件中添加文件操作说明

| 问卷    | 图片 | 操作            |  |  |
|-------|----|---------------|--|--|
| ✓ sss | ¥  | ↑ + ± ⊙ 🖿 × 🖊 |  |  |

- 10) 添加题目:给问卷设置题目供答卷着选择或者填写
- 11) 添加描述:设置此问卷的详细描述
- 12) 移动:更换问卷位置

| ✓ 问卷调查 | <b>+ +</b> | ⊥ ⊙<br>∕ | L | × | • |
|--------|------------|----------|---|---|---|
| ☑ 最佳人气 | <b>+</b> + | î⊙<br>∕  | ĥ | × |   |
| ☑ 最佳人气 | <b>+</b> + | ⊥ o      | È | × |   |

13) 上传图片:为文件添加一张图片,已添加问卷也可以进行图片更换,点击上传按钮弹出添加文件框,具体添加方法请参考 5.3.2 文章列表-添加文章-标题附件中添加文件操作说明
| 🗹 问卷调查             | Г     | ×                               |            |
|--------------------|-------|---------------------------------|------------|
|                    |       | ☑ 添加文件 (上传大小不超过5MB)             |            |
| * 模块标题: 问卷调查       |       | 上传 我的文件 图片抓取                    |            |
| 模块样式:              |       | □ 水印 上検到: 未分类 👻 + 添加文件夹 尊 @、 浏览 |            |
| 标题长度:              | 超出显示: |                                 |            |
| 打开方式: 🔘 当前窗口 🥥 新窗口 |       |                                 |            |
| 问卷                 | 图片    |                                 |            |
| ☑ 最佳人气             |       |                                 |            |
| □ 2141             |       |                                 |            |
| □ 最佳高手             | 1 O   |                                 |            |
| □ 最佳高手             | 1 O   |                                 |            |
| □ 徳州银行问卷调查         | 1 O   |                                 |            |
|                    |       | >                               | 待添加的文件(0/1 |
|                    |       |                                 | 确定 取消      |

- 14) 查看: 查看此问卷详细信息
- 15) 配置答卷人信息:点击 🗊 配置答卷人信息按钮,设置哪些信息为答卷人需要填写的

| 🤇 德州银行问卷调查 |             | Ť.                     | . 💿 🖿 X            | /               |
|------------|-------------|------------------------|--------------------|-----------------|
|            | ☑ 配置答卷人     | 信息                     |                    | ×               |
|            | 是否要求填写      | <b>填写项</b><br>在此选择是否为: | <b>排序</b><br>必填项 🔪 | ▲<br>是否必须填<br>写 |
|            |             | 姓名                     | 1                  | □必填             |
|            |             | 年龄                     | 2                  | □必填             |
|            |             | 地址                     | 3                  | □必填             |
|            |             | 电话                     | 4                  | □必填             |
|            |             | E-MAIL                 | 5                  | □必填             |
|            |             | 邮编                     | 6                  | □必填             |
|            |             | 性别                     | 7                  | □必填             |
|            | ▲<br>在此勾选要显 | 显示那几项                  | 保存                 | 取消              |

- 16) 删除:删除当前选择的问卷
- 17) 修改:修改已添加的问卷

# 6.3 当前栏目

### 展示本站中所使用的栏目和未使用的栏目

点击图标可删除此栏目、点击查看按钮可查看当前模块位置,点击设置可设置模块样式

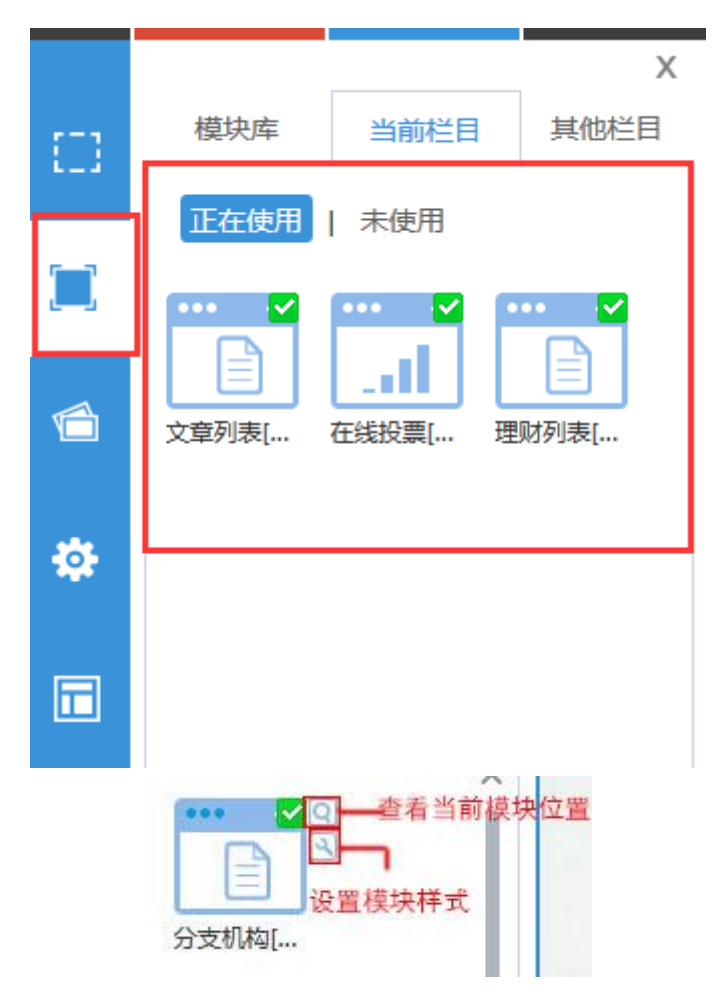

# 6.4 其他栏目

可查看其他栏目下有哪些模块

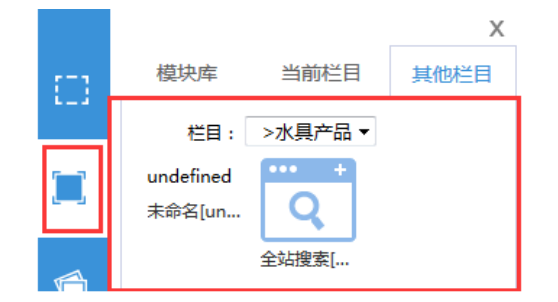

# 6.5 顶部导航

| 🗹 顶部导航  |      |    |                       |     |   | ×        |
|---------|------|----|-----------------------|-----|---|----------|
| * 模块标题: | 顶部导航 |    |                       |     |   | <b>^</b> |
| 栏目名称    |      | 类型 |                       |     |   |          |
|         | 操作   |    |                       |     |   |          |
| 公司简介    | 新闻   |    | ~                     |     | / |          |
| - 企业简介  | ♪ 新闻 |    | <ul> <li>✓</li> </ul> | + + | / |          |
| - 经营理:8 | 念 新闻 |    | ~                     | + + | / |          |
| - 企业文化  | と 新闻 |    | <ul> <li>✓</li> </ul> | ++  | / |          |
| TEST    | 新闻   |    | <ul> <li>✓</li> </ul> | + + | / |          |
| - rrrr  | 新闻   |    | ~                     | + + | / | •        |
|         |      |    |                       | 保存  |   | 取消       |

# 1.修改:点击 🖊 修改按钮可修改栏目详情

| 3 编辑栏目   |           |        |                 | ×      |
|----------|-----------|--------|-----------------|--------|
| 常规 摘要 育  | 5级        |        |                 |        |
| - 基本设置 - |           |        |                 |        |
| 上級栏目:    | -         | 类型     | : 新闻            |        |
| *栏目名称:   | 公司简介      | 导航显示   | : 🖉 是 🔵 좀 🕐     |        |
| * 访问路径:  | gsjj      | 栏目前台   | ≣<br>: ❷是 ○否    |        |
| 外部链接:    | 0         | 弹出方式   | : 🔮 新窗口 🔵 当前窗口  |        |
| 排列顺序:    | 10        | 评论     | : 🔘 游客评论 🔵 登录评论 | 💙 关闭评论 |
| 终端使用:    | ☑电脑       |        |                 |        |
| 调用模板设置   |           |        |                 |        |
| 栏目模板:    | 默认 • + 新增 | 栏目模板 ⑦ |                 |        |
| 内容模板:    | 默认 • 新增   | 内容模板   |                 |        |
|          |           |        |                 |        |
|          |           |        |                 |        |
|          |           |        |                 | 保存取消   |

2.启用/禁用:点击 🗸 启用栏目,点击 🛇 禁用,禁用选择的栏目

3.移动:点击 🕈 👎 调整栏目位置

# 6.6 会员登录

如下图所示,添加会员登录信息

| 🗹 会员登        | 录             | ×       |
|--------------|---------------|---------|
| * 模块粉<br>模块科 |               | *       |
| 会员登          | <sup>編7</sup> | ▼<br>取消 |
| 用户名:         |               |         |
| 密 码:         |               |         |
| 验证码:         |               |         |
|              | 登录 定记应码?      | 免费注册>   |

1.会员登录:

注册完成,可输入用户名,密码进行登录

2.忘记密码:点击忘记密码可进行登录密码找回

3.注册:未注册用户可点击免费注册来进行会员注册

# 6.7 在线地图

| 🗹 在线地图  |              | × |
|---------|--------------|---|
| * 模块标题: | 在线地图         |   |
| * 详细地址: | 北京           |   |
| * 位置信息: | 天安门 く 捜索位置   |   |
| 地图尺寸:   | 600 x 300 px |   |
| 搜索位置:   |              |   |
|         | 保存 取         | 消 |

### 1.模块标题

可自定义编辑模块标题,默认展示模块名称

# 2.详细地址

输入详细省市县

# 3.位置信息

输入详细位置信息

## 4.地图尺寸

可自定义设置地图尺寸

# 6.8 图册展示

如下图所示,添加图册在网站中进行展示

| ☑ 图册展示         |        | × |
|----------------|--------|---|
| 常规 高级          |        |   |
| 模块标题: 图册展示     |        |   |
|                |        |   |
| 注:该样式最多显示10张图片 |        |   |
| 选择图册:          | 🔄 创建图册 |   |
| ⊘ 2            | / ×    |   |
| O 23           | / ×    |   |
|                |        |   |
|                |        |   |
|                |        |   |
|                |        |   |
|                | 保存取消   | í |

### 1.创建图册

| 乙 添加图册       | ×    |
|--------------|------|
| 所属栏目: 图册栏目 ▼ |      |
| 图册名称: +      | 添加图片 |
|              |      |
|              |      |
|              |      |
|              |      |
|              |      |
|              |      |
|              |      |
|              |      |
|              | 保仔   |

点击创建图册按钮,跳转到添加图册页面,点击添加图册,完成添加

2.修改:

修改已经添加完成的图册以及图片

3.删除:

删除已经添加完成的图册

#### 4.图册样式:

可选择列表中提供的图册样式

#### 5.基本设置:

- 1) 显示更多:选择是否开启更多设置
- 2) 图片弹出:可以以图片详情页面和幻灯片俩种方式展示
- 3) 详情打开方式:可以以新窗口打开也可以以原窗口打开

#### 6.文字设置

- 1) 显示图片名称:设置是否显示文字名称
- 2) 名称自动换行:设置是否名称自动换行

#### 7.图片设置

1) 图片缩放:可以以等比例和拉伸俩种方式缩放

# 6.9 图册目录

| ☑ 图册目录            | ×      |
|-------------------|--------|
| 常规 高级             |        |
| 模块标题: 图册目录        |        |
| 模块样式:             |        |
| 选择图册目录: 🕑 全部 🔵 指定 | 記録管理图册 |
|                   |        |
|                   |        |
|                   |        |
|                   |        |
|                   | 保存 取消  |

# 1.管理图册:

点击管理图册,可对图册进行管理

| ☑ 图册管理             |            | ×       |
|--------------------|------------|---------|
| 您可以通过添加"图册展示"模块来展示 | 示图册。       | 24 创建图册 |
| 图册名称               | 排序         | 操作      |
| 2                  | ÷ +        | /×      |
| 23                 | <b>+</b> + | /×      |
|                    |            |         |
|                    |            |         |
|                    |            |         |

### 2.模块标题:

可自定义输入模块标题,一般默认模块名称

# 3.模块样式:

可选择列表中提供的模块样式

# 4.图册目录

可选择全部也可指定

# 5.展示方向

设置为横向展示还是纵向

# 6.10 代码嵌入

如下图,输入代码,实现功能

| 源码                                                                                         |  |
|--------------------------------------------------------------------------------------------|--|
| ml>                                                                                        |  |
| ad>                                                                                        |  |
| ta charset="utf-8">                                                                        |  |
| nk <u>href="main.css</u> " type="text/ <u>css</u> " rel=" <u>stylesheet</u> "><br>tle>登陆界面 |  |
| ead>                                                                                       |  |
| dy>                                                                                        |  |
| <div class="login_ico"></div>                                                              |  |
| <img src="images/login_ico.png"/>                                                          |  |
|                                                                                            |  |
| <div class="login_putin"></div>                                                            |  |
| <ul></ul>                                                                                  |  |
| <li><input type="text"/></li>                                                              |  |
| <li><input type="password"/></li>                                                          |  |
|                                                                                            |  |
|                                                                                            |  |
| <div class="login_btn"></div>                                                              |  |
| <input type="submit" value="登陆"/>                                                          |  |
|                                                                                            |  |
| ody>_                                                                                      |  |
| tml>                                                                                       |  |

| 代码嵌入   |  |
|--------|--|
|        |  |
| <br>登陆 |  |

# 6.11 产品搜索

| 🗹 产品搜索               |             |                  | ×                |
|----------------------|-------------|------------------|------------------|
| 模块标题: 产品搜索           |             |                  | <del>a</del>     |
| 推序搜索框宽度: ♥ 默认模块样式: ■ |             |                  |                  |
| 默认                   | 请输入搜索内容 搜 索 | 请输入收索内容 Q        | 请输入搜索内容 <b>Q</b> |
| 请输入搜索内容 Q            | 请输入搜索内容 Q   | 请输入搜索内容 <b>Q</b> | 请输入搜索内容 🔍        |
| 搜索                   | 搜索          | 搜索               | 搜索               |
|                      | < 1234      | 56789>           |                  |
|                      |             |                  | 保存取消             |

#### 1.模块标题:

可自定义输入模块标题,一般默认模块名称

### 2.推荐关键字:

可设置热搜词

# 3.搜索框尺寸:

一般为默认,可自定义输入

### 4.模块样式:

可选择列表中提供的模块样式

# 6.12 产品展示

| 🗹 产品展示  | ×                                     |
|---------|---------------------------------------|
| 常规展示设置  | 展示参数                                  |
| *模块标题:  | 产品展示                                  |
| 模块样式:   |                                       |
| 产品库:    | •                                     |
| 产品名称:   | Q                                     |
| 产品分类:   | <ul> <li>管理分类</li> </ul>              |
| 产品标签:   |                                       |
| 设置产品列表: | ○ 选择指定产品 🔮 使用筛选条件                     |
| 设置排序方式: | 产品名称 🔹 🔮 升序 🔵 降序                      |
|         | 注:没选择产品库时无法按参数排序,因为不同产品库的参数不一样,无法进行排序 |
|         | 保存 取消                                 |

#### 1.模块标题:

可自定义输入模块标题,一般默认模块名称

### 2.模块样式:

可选择列表中提供的模块样式

#### 3.产品库:

可选择不同产品,筛选商品

4.产品名称:

可输入产品名称来进行产品搜索

### 5.产品分类:

可根据分类来筛选产品,点击管理分类,可对产品分类进行管理

#### 6.产品标签:

可根据产品标签筛选产品

#### 7.设置产品列表:

可选择指定产品来进行产品展示,也可选择使用筛选条件,按照选择的条件进行匹配的产品展示。

#### 8.排序:

可根据产品名称以及创建时间进行升序或者降序排列排序

提示:没选中产品库时无法按照参数排序,因为不同的产品库参数不同

#### 9.基本设置:

- 1) 分页:设置是否开启分页
- 2) 显示列数:设置显示列数

#### 10.跳转设置

- 1) 显示更多:开启是否显示更多
- 2) 跳转方式:一般为默认,可以自定义添加链接地址
- 3) 打开方式:分为当前窗口和新窗口
- 4) 详情打开方式:分为当前窗口和新窗口

#### 11.文字设置

- 1) 显示购买按钮:选择是否显示购买按钮
- 2) 显示产品名称选择是否显示购买名称
- 3) 名称自动换行:设置名称自动换行
- 4) 文字对齐方式:设置名称对齐方式

#### 12.图片设置

- 1) 图片大小:一般为默认可自定义
- 2) 图片缩放:分为等比例和拉伸
- 3) 图片间距:一般为默认可自定义

#### 13.展示参数:可对参数进行设置

# 6.13 产品分类

| 🗹 产品分类                | × |
|-----------------------|---|
| 常规展示                  |   |
| *模块标题: 产品分类           |   |
| 选择产品分类: 🔮 全部分类 🔵 指定分类 |   |
| 产品库:全部库▼♀ 管理产品分列      | 5 |
|                       |   |
|                       |   |
|                       |   |
|                       |   |
|                       |   |
|                       |   |
|                       |   |
|                       |   |
| 保存取近                  | Щ |

### 1.模块标题:

可自定义输入模块标题,一般默认模块名称

### 2.选择产品分类:

可选择全部分类,也可指定分类

### 3.产品库:

可选择不同产品库

#### 4.选择分类样式:

一般为默认,可选择商城样式

5.展示样式:

系统提供多种选择样式,可自行选择

6.打开方式:

可选择新窗口和当前窗口

7.插入分类图标:

可选择是否插入分类图标

# 6.14 留言提交

| 🗹 留言提交 |              | × |
|--------|--------------|---|
|        |              |   |
| 模块标题:  | 留言提交         |   |
| 访客权限:  | ✓ 留言 ○ 不留言 ? |   |
|        |              |   |
|        |              |   |
|        | 保存取消         |   |

#### 1.模块标题:

可自定义输入模块标题,一般默认模块名称

#### 2.访客权限:

可设置访客为留言或者不留言

# 6.15 评论列表

| 乙 评论列表  |                    |    | ×  |
|---------|--------------------|----|----|
| * 模块标题: | 评论列表               |    |    |
| 列表样式:   |                    |    |    |
| 推荐:     |                    |    |    |
| 审核:     |                    |    |    |
| 文章ID:   |                    |    |    |
| 显示条数:   | 5                  |    |    |
| 排序:     | 🔵 评论时间升序 🔮 按评论时间降序 |    |    |
| 显示字数:   | 50                 |    |    |
| 超出显示:   |                    |    |    |
|         |                    | 保存 | 取消 |

#### 1.模块标题:

可自定义输入模块标题,一般默认模块名称

#### 2.列表样式:

可选择系统提供的样式

#### 3.推荐:

可选择展示推荐评论

4.审核:

可选择展示审核通过评论

### 5.文章 ID:

可输入文章 ID,然后展示此文章下评论

#### 6.显示条数:

设置显示条数

#### 7.排序:

设置排序方式

#### 8.超出显示:

字数限制,超出限制后将按设置的样式进行展示

# 第五章 横幅链接

#### 功能说明

给横幅模块添加图片、链接

#### 操作说明

在页面上添加横幅链接模块具体操作说明请查看模块中 4.2 网站横幅模块操作说明

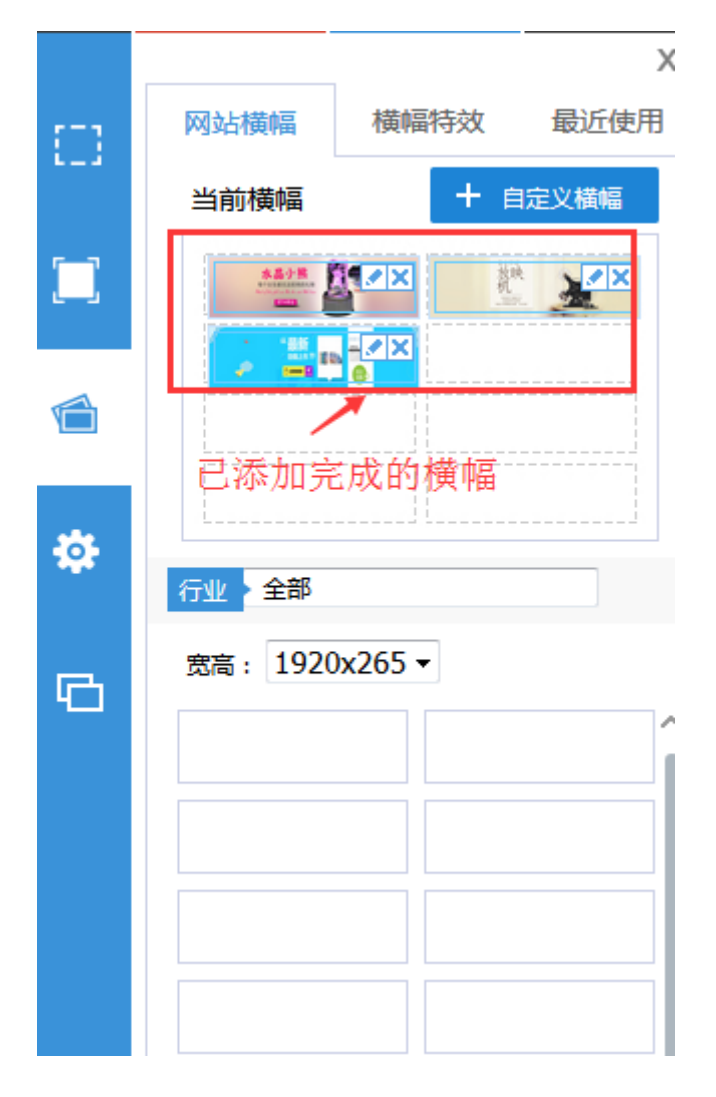

选择列表中缩略图,可直接选择系统提供横幅,也可点击自定义横幅上传横幅图片

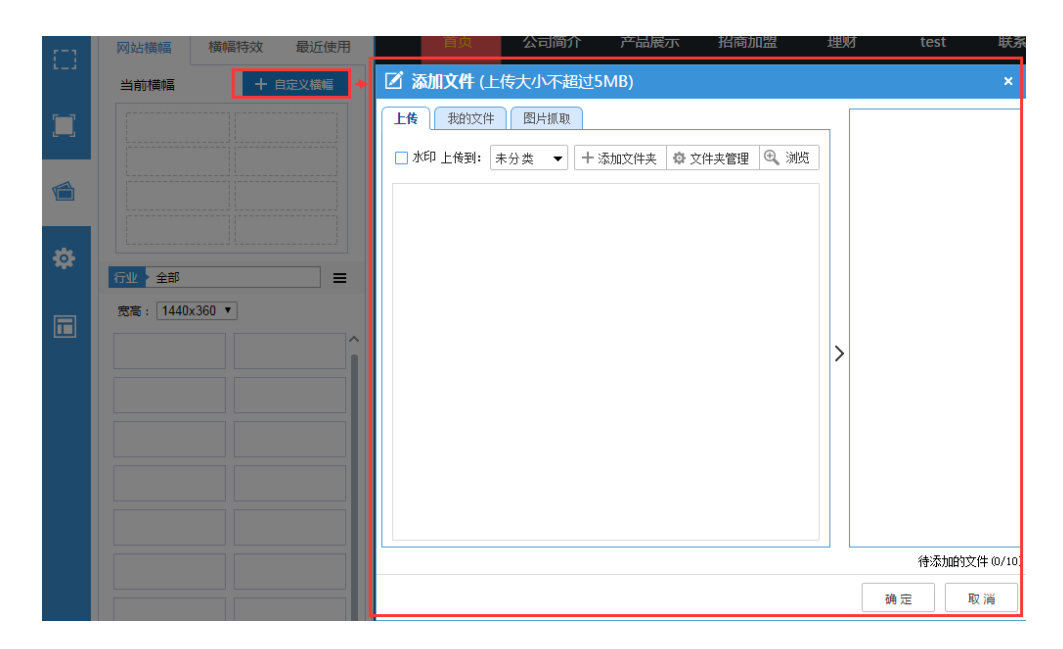

> 编辑:为已添加好的横幅链接进行编辑,

跳转方式:选择无不跳转,选择自定义在链接地址内输入要跳转的地址

| 当前横幅                                        | ✓ 编辑横幅链接 | ×  |
|---------------------------------------------|----------|----|
| ⑦ ① ② ● ○ ○ ○ ○ ○ ○ ○ ○ ○ ○ ○ ○ ○ ○ ○ ○ ○ ○ | 跳转方式:○ 无 |    |
| 宽高: 1440x360 ▼                              |          | 保存 |

- > **橫幅文件**:下载此橫幅文件到本地
- ▶ 删除:删除此横幅链接

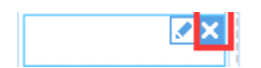

#### 2.横幅特效

如下图所示,为横幅添加不同的特效,

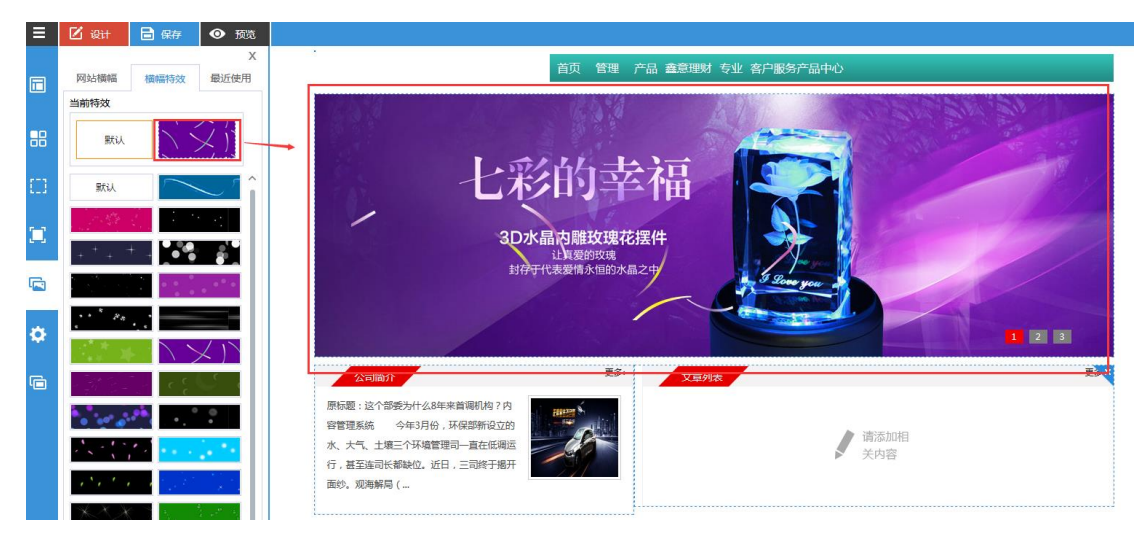

3.最近使用

查看最近使用过的横幅图片

# 第六章 设置

#### 功能说明

对网站基本功能进行设置

操作说明

点击设置,展开设置栏进行相关操作

#### 1.LOGO:选择 LOGO 是否在首页展示

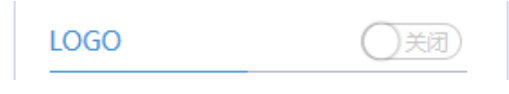

2.导航栏:设置导航栏是否在页面中显示

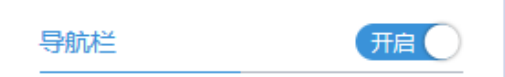

3.右键禁用:设置右键不能操作

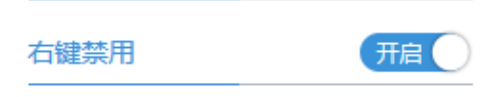

4.返回顶部图标:设置返回顶部图标是否显示

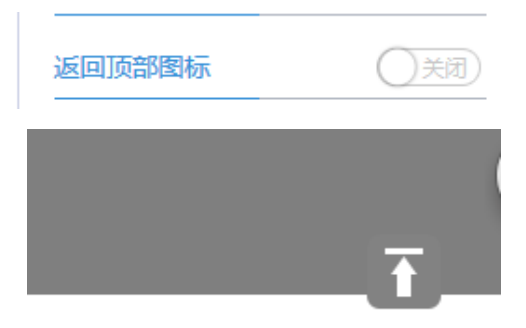

5.首页变灰:设置首页样式变为灰色

6.使用网站头像:设置网站显示头像,如下图所示

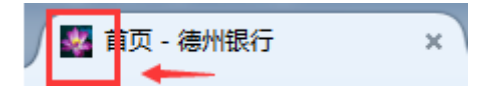

# 第七章 广告

#### 功能说明

设置网站广告样式

### 操作说明

点击模板展开广告样式模板选择开启设置显示广告

| 伸缩广告                                         | <br>X<br>()Xiii |
|----------------------------------------------|-----------------|
| 卷角广告                                         | ()关闭)           |
| 弹出广告<br>———————————————————————————————————— | (关闭)            |
| 漂浮广告<br>———————————————————————————————————— | (关闭)            |
| 左对联广告                                        | (关闭)            |
| 右对联广告                                        | (关闭)            |
| 底部广告                                         | ()关闭            |

# 【伸缩广告】

点击编辑弹出管理伸缩广告按钮,点击添加链接进行广告添加

|                                              | ×               | ☑ 管理伸缩广告×         |
|----------------------------------------------|-----------------|-------------------|
| 伸缩广告                                         |                 | 点击按钮添加 ── + 添加链接  |
| 卷角广告<br>———————————————————————————————————— |                 | 名称 开始时间 结束时间 操作   |
| 弹出广告                                         |                 | 伸缩 2016-04-14 《 🛍 |
| 漂浮广告                                         |                 | <b>↑</b>          |
| 左对联广告                                        | <b>編編</b> ()关闭) |                   |
| 右对联广告                                        | 編編 关闭           | 沃加空出左世日二          |
| 底部广告                                         | <b>編編</b> ()关闭) | 初初开入入工业Line小      |
|                                              | 添加伸缩广告          |                   |
|                                              |                 | * 名称:             |
|                                              | * ;             | 广告内容: 大图: 🖉 浏览    |
|                                              |                 | 尺寸                |
|                                              |                 | x (宽x宽)           |
|                                              | 添加广告            | <br>小園:           |
|                                              |                 | 尺寸                |
|                                              |                 | 尺寸: (宽×高)         |
|                                              |                 |                   |
|                                              |                 | 链接提示:             |
|                                              |                 | 打开方式: 🥑 新窗口   原窗口 |
|                                              | *:              | 全局使用: ❷ 否 ○ 是     |
|                                              |                 | 开始时间:             |
|                                              | 1               | 结束时间: 学           |

- 1.名称: 输入添加的广告名称, 不能超过 100 字符
- 2.广告内容:点击浏览上传大图和小图,尺寸自动获取
- 3.链接地址:添加链接地址,点击广告跳转到相关页面
- 4.链接提示:输入和链接地址相关的信息
- 5.打开方式:选择以新窗口还是当前窗口打开链接地址
- 6.全局使用:选择是在首页使用还是全局使用
- 7.时间:选择广告显示时间
- 8.修改:修改已添加的广告详情
- 9.删除:删除已添加的广告

#### 【卷角广告】

|     |       | 编辑 开     |         | ご 管理卷角                                 | 广告<br>士、天中市 <i>标</i> 志 | 拉沃加             |       | ×   |
|-----|-------|----------|---------|----------------------------------------|------------------------|-----------------|-------|-----|
|     |       | [編編] (用) |         | 「「「「」」の「「」」の「「」」の「「」」の「「」」の「「」」の「「」」の「 | 田称加班<br>角广告            | 安松加             | + 添加键 | 接   |
|     |       | <b>E</b> |         | 是是是                                    | 2016-04-14             | <u>若中時則</u><br> |       |     |
|     |       | 占靠编辑     | 按钮      |                                        |                        |                 |       | -   |
|     |       |          |         |                                        |                        |                 |       |     |
|     |       | 編輯 开語    |         |                                        |                        |                 |       |     |
|     | 底部广告  | 編編 开版    |         |                                        |                        |                 |       | 此显不 |
| Z 7 | 动卷角广告 |          |         |                                        |                        |                 |       |     |
|     |       | *名       | 称:      |                                        |                        |                 |       |     |
|     |       | * 广告内    | 容: 前景图  | :                                      |                        |                 | 浏览    |     |
|     |       |          |         | 尺寸                                     |                        |                 |       |     |
|     |       |          | 尺寸:     |                                        | x                      | (宽×高)           |       |     |
|     |       |          | 背景图     | :                                      |                        | <u>~</u>        | 浏览    |     |
|     | 在此添入  | 加广告      |         | 尺寸                                     |                        |                 |       |     |
|     |       |          | : 七兄    |                                        | x                      | (宽×高)           |       |     |
|     |       |          | <br>链接地 | 址:                                     |                        |                 |       |     |
|     |       |          | 链接提     | 示:                                     |                        |                 |       |     |
|     |       |          | 打开方     | 式: 🕑 新窗[                               | ] 🔵 原窗口                |                 |       |     |
|     |       | * 全局使    | 痈: ⊘否   | ○是                                     |                        |                 |       |     |
|     |       | 开始时      |         |                                        | 1997<br>+              |                 |       |     |
|     |       | 结束时      | [IP] :  |                                        | +                      |                 |       |     |
|     |       |          |         |                                        |                        |                 |       |     |

- 1.名称: 输入添加的广告名称, 不能超过 100 字符
- 2.广告内容:点击浏览上传前景图和背景图,尺寸自动获取
- 3.链接地址:添加链接地址,点击广告跳转到相关页面
- 4.链接提示:输入和链接地址相关的信息
- 5.打开方式:选择以新窗口还是当前窗口打开链接地址
- 6.全局使用:选择是在首页使用还是全局使用
- 7.时间:选择广告显示时间
- 8.修改:修改已添加的广告详情
- 9.删除:删除已添加的广告

#### 【弹出广告】

| _   |         | 2KM - 1892       |               |                                    |        |   |
|-----|---------|------------------|---------------|------------------------------------|--------|---|
|     |         |                  | 理弾出广告         | La fort North Laws                 |        |   |
| 123 |         |                  |               |                                    | + 添加链接 | Â |
|     |         |                  |               | 结束时间                               |        |   |
|     |         | 編輯 开启            | www 2016-04-1 | 4                                  | 1      |   |
|     |         |                  |               |                                    |        | E |
|     | 左对联广告 人 | 、<br>(計编辑○       |               |                                    |        |   |
| 告   |         |                  |               |                                    |        |   |
|     | * 名称:   |                  |               |                                    |        |   |
|     | * 广告内容: | 广告图片 :           |               | <mark>ک</mark> <sub>کار گا</sub> ر |        |   |
|     |         | 尺寸               |               |                                    |        |   |
|     |         | 尺寸: x            | (宽×高)         |                                    |        |   |
|     |         | 链接地址:            |               |                                    |        |   |
|     |         | 链接提示:            |               |                                    |        |   |
|     |         | 打开方式: 🔮 新窗口 🔵 )  | 同窗口           |                                    |        |   |
|     | * 全局使用: |                  | 在正            | と添加                                |        |   |
|     | 廾始时间:   | *                |               | UTUM/JH                            |        |   |
|     | 结束时间:   | 1 <u>=1</u><br>+ |               |                                    |        |   |
|     |         |                  |               |                                    |        |   |

1.名称: 输入添加的广告名称, 不能超过 100 字符

2.广告内容:点击浏览上传广告图片,尺寸自动获取

- 3.链接地址:添加链接地址,点击广告跳转到相关页面
- 4.链接提示:输入和链接地址相关的信息
- 5.打开方式:选择以新窗口还是当前窗口打开链接地址
- 6.全局使用:选择是在首页使用还是全局使用
- 7.时间:选择广告显示时间
- 8.修改:修改已添加的广告详情
- 9.删除:删除已添加的广告

#### 【漂浮广告】

|          | 伸縮广告        卷角广告        登知广告        弾出广告        源浮广告        左対联广告 | ★## ### ### ###                                                                    | 管票部<br>广告<br><sup>名称</sup><br>www | <u>加维</u><br><sup>开始时间</sup><br>2016-04-14<br>已成在止 | A按钮添<br>与<br><sup>4束时间</sup> | <mark>十 添加链接</mark><br>操作<br>✔ ⑪ |  |
|----------|-------------------------------------------------------------------|------------------------------------------------------------------------------------|-----------------------------------|----------------------------------------------------|------------------------------|----------------------------------|--|
| <b>H</b> | * 名称:<br>* 广告内容:                                                  | 广告图片:                                                                              |                                   | (宽×高)                                              | 浏览                           |                                  |  |
|          | * 全局使用:<br>开始时间:<br>结束时间:                                         | <ul> <li>链接提示:</li> <li>打开方式: ◇ 新窗口 ○</li> <li>◇ 否 ○ 是</li> <li>○ 置 ○ 量</li> </ul> | 原窗口                               |                                                    | 在此添加                         | П                                |  |

1.名称: 输入添加的广告名称, 不能超过 100 字符

- 2.广告内容:点击浏览上传广告图片,尺寸自动获取
- 3.链接地址:添加链接地址,点击广告跳转到相关页面
- 4.链接提示:输入和链接地址相关的信息

5.打开方式:选择以新窗口还是当前窗口打开链接地址

- 6.全局使用:选择是在首页使用还是全局使用
- 7.时间:选择广告显示时间
- 8.修改:修改已添加的广告详情
- 9.删除:删除已添加的广告

## 【左对联广告】【右对联广告】

|    |                           | 编辑 开房         | 🗹 管理左对    |            |                |      |
|----|---------------------------|---------------|-----------|------------|----------------|------|
| \$ | 右对联广告                     |               |           | 点击添加链排<br> | ★ + 添加链接 H间 操作 |      |
| Ē  | <u> <sup>底部广告</sup> 点</u> | <b>⅔编辑</b> 邢□ | е         | 2016-04-14 | 🖉 🗎            |      |
|    |                           |               |           |            |                | ) ww |
| 广告 |                           |               |           |            |                |      |
|    | * 名称:                     |               |           |            |                |      |
|    | * 广告内容:                   | 广告图片 :        |           | 🖉 浏览       |                |      |
|    |                           | 尺寸            |           |            | _              |      |
|    |                           | 尺寸:           | x         | (宽×高)      |                |      |
|    |                           | 链接地址:         |           |            |                |      |
|    |                           | 链接提示:         |           |            |                |      |
|    |                           | 打开方式: 🗹 新窗口   | 🔘 原窗口     |            | 左此运加           |      |
|    | * 全局使用:                   |               |           |            | 1工业1757月1      |      |
|    | 开始时间:                     |               |           |            |                |      |
|    | 结束时间:                     |               | 1011<br>+ |            |                |      |

1.名称: 输入添加的广告名称, 不能超过 100 字符

2.广告内容:点击浏览上传广告图片,尺寸自动获取

3.链接地址:添加链接地址,点击广告跳转到相关页面

4.链接提示:输入和链接地址相关的信息

5.打开方式:选择以新窗口还是当前窗口打开链接地址

- 6.全局使用:选择是在首页使用还是全局使用
- 7.时间:选择广告显示时间
- 8.修改:修改已添加的广告详情
- 9.删除:删除已添加的广告

## 【底部广告】

|   |         |              | 🗹 管理底部     |             |       |                     | ×      |
|---|---------|--------------|------------|-------------|-------|---------------------|--------|
|   |         | <u>編辑</u> 开启 |            | 添加锌         | <br>接 | + 添加链接              | ▲在     |
|   |         | 編輯 开启        | 名称         | 开始时间  组     | 東时间   | 操作                  |        |
|   |         | 编辑册          | trt        | 2016-04-14  |       | 1                   |        |
| ¢ |         | <b>朱属 开启</b> |            |             |       |                     |        |
|   | 底部广告    | 編輯 开启        |            |             |       |                     | 代      |
|   |         |              |            |             |       |                     |        |
|   | * 名称:   |              |            |             |       |                     |        |
|   | * 广告内容: | 广告图片 :       |            | <b>《</b> 浏5 | ŧ     |                     |        |
|   |         | 尺寸           |            |             |       |                     |        |
|   |         | : セス         | x          | (宽×高)       |       |                     |        |
|   |         | 链接地址:        |            |             |       |                     |        |
|   |         | 链接提示:        |            |             |       | <del>7.</del> 41.89 | ≓ -h-n |
|   |         | 打开方式: 🕑 新窗口  | ○ 原窗口      |             |       | 住此後                 | 际力目    |
|   | * 全局使用: | ♂ 否 ○ 是      |            |             |       |                     |        |
|   | 开始时间:   | Ĺ            |            |             |       |                     |        |
|   | 结束时间:   | Ľ            | <u>a</u> . |             |       |                     |        |
|   |         |              |            |             |       |                     |        |

1.名称: 输入添加的广告名称, 不能超过 100 字符

2.广告内容:点击浏览上传广告图片,尺寸自动获取

- 3.链接地址:添加链接地址,点击广告跳转到相关页面
- 4.链接提示:输入和链接地址相关的信息
- 5.打开方式:选择以新窗口还是当前窗口打开链接地址
- 6.全局使用:选择是在首页使用还是全局使用

- 7.时间:选择广告显示时间
- 8.修改:修改已添加的广告详情
- 9.删除:删除已添加的广告